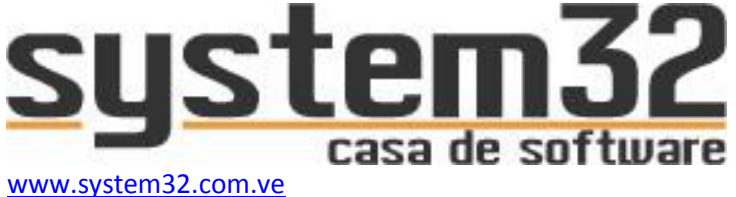

info@system32.com.ve

# MANUAL DE INSTALACIÓN DEL SISTEMA ADMINISTRATIVO SYSTEM32

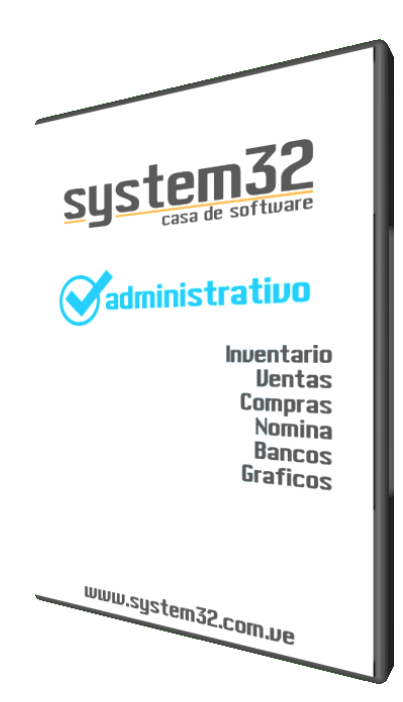

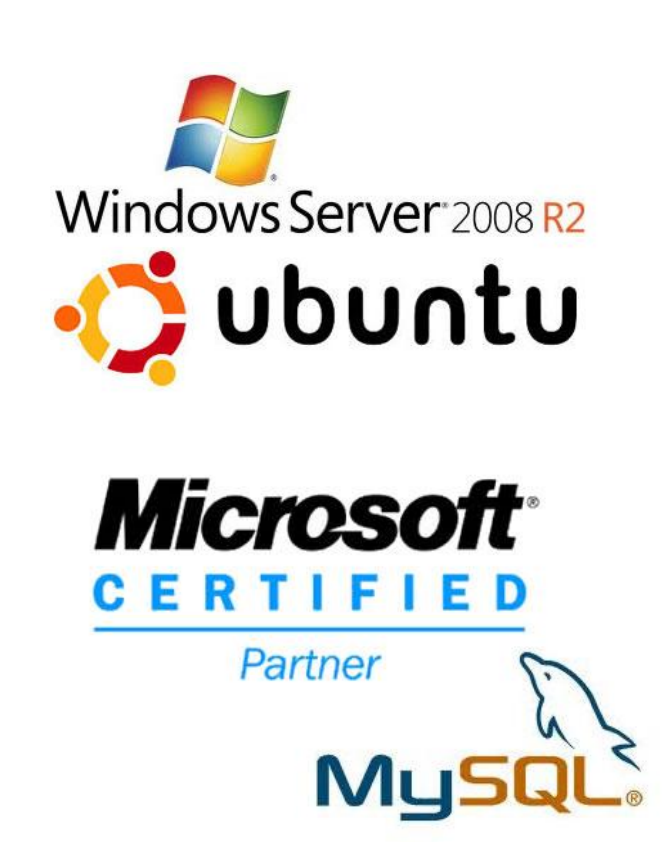

Realizado por: Ing. Víctor Hugo Vega Analista Programador System32

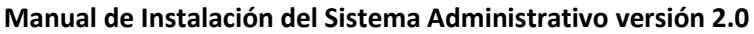

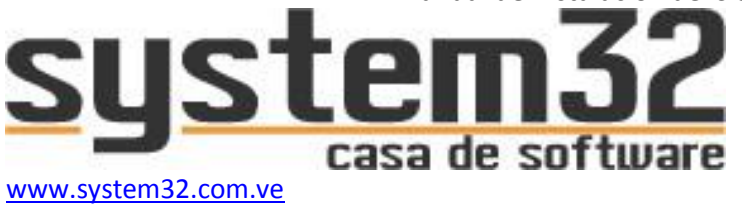

Inicialmente deberemos descargar todos los programas necesarios para instalar tanto el sistema como la base de datos en el equipo que funcionará como servidor.

Para ello:

info@system32.com.ve

#### Accesar a nuestro sitio web:

www.system32.com.ve y vaya a la sección:

Descargas – Instaladores de Software

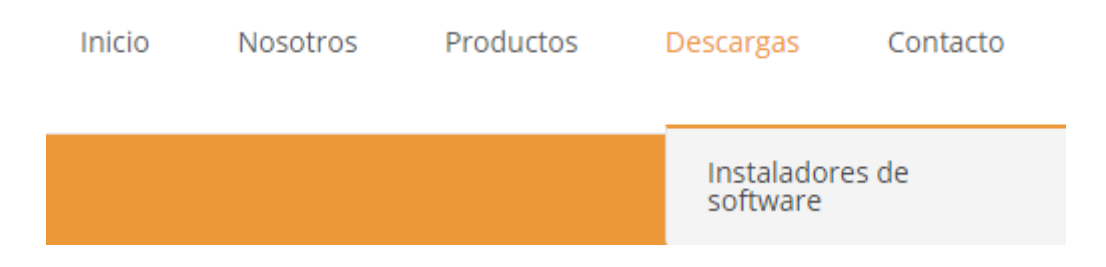

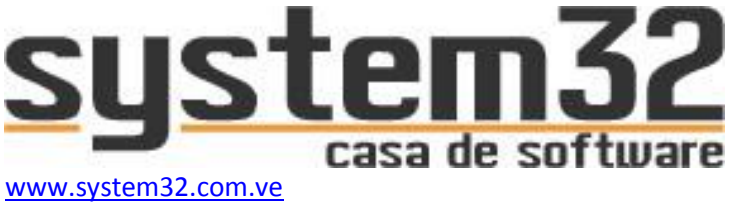

#### Posteriormente, descargar los programas:

1.

 $\frown$  Motor de Base de Datos MySQL Server

info@system32.com.ve

Este es el servidor de Base de datos MySql Server (Solamente de instalará en el equipo que servirá como servidor del sistema)

#### 2.

← MySQL GUI Tools

Este es el gestor de base de datos para MySql Server (con esta herramienta puede acceder a MySql para: crear base de datos, realizar respaldo de datos, restaurar base de datos, modificar base de datos. Puede ser instalado en cualquier estación para acceder a MySql)

#### 3.

Conector ODBC para MySQL (32 Bits)

← Conector ODBC para MySQL (64 Bits)

Este componente permite la conexión del sistema administrativo System32 con Mysql Server. (debe ser instalado en cada máquina o computador donde se instale el sistema administrativo, sin este componente, no se podrá acceder al sistema ya que la conexión no será posible.)

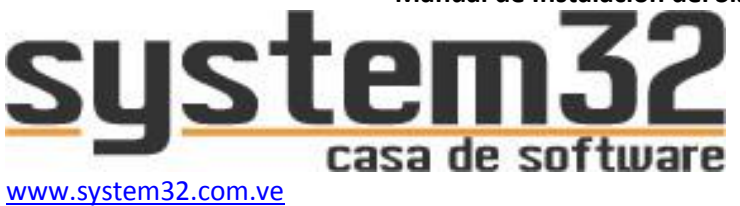

#### 4.

ightarrowInstalador de System32

info@system32.com.ve

Este es el instalador del sistema administrativo System32. (Debe ser ejecutado en cada estación donde se quiera ejecutar el sistema)

La fecha del instalador puede variar dependiendo de la versión disponible en el momento. A la fecha, está disponible la versión 4.2 de fecha 02\_11\_2015.

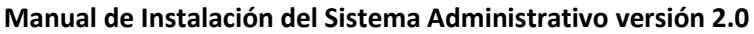

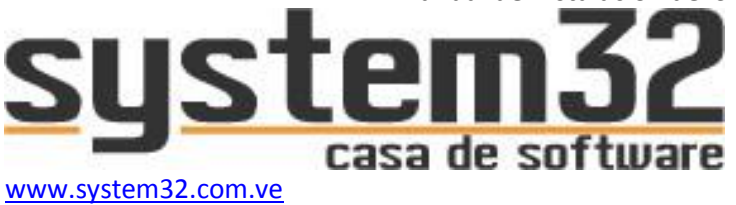

## INSTALANDO EL SERVIDOR MYSQL SERVER

Este es el programa número 1 descargado. Al ejecutar el instalador aparecerá la siguiente ventana:

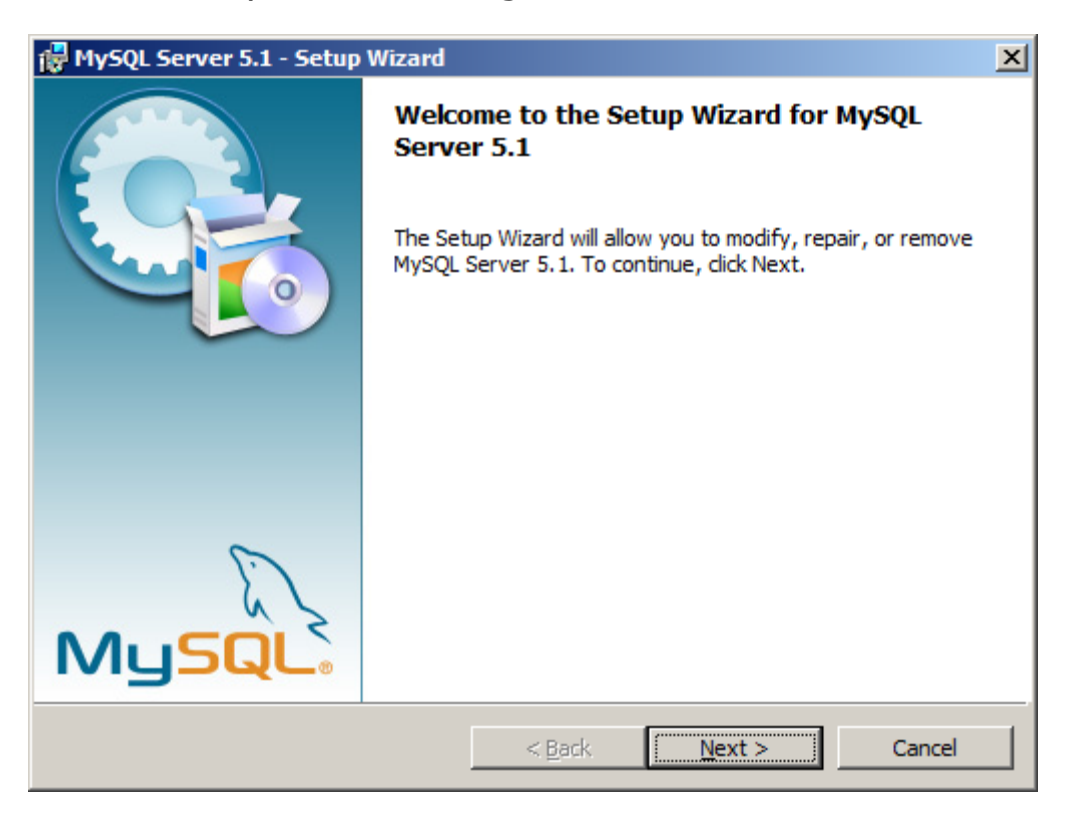

Hacer click en Next

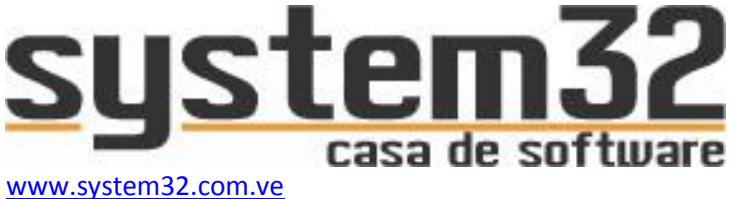

Elegimos la opción CUSTOM para definir ciertos parámetros de instalación

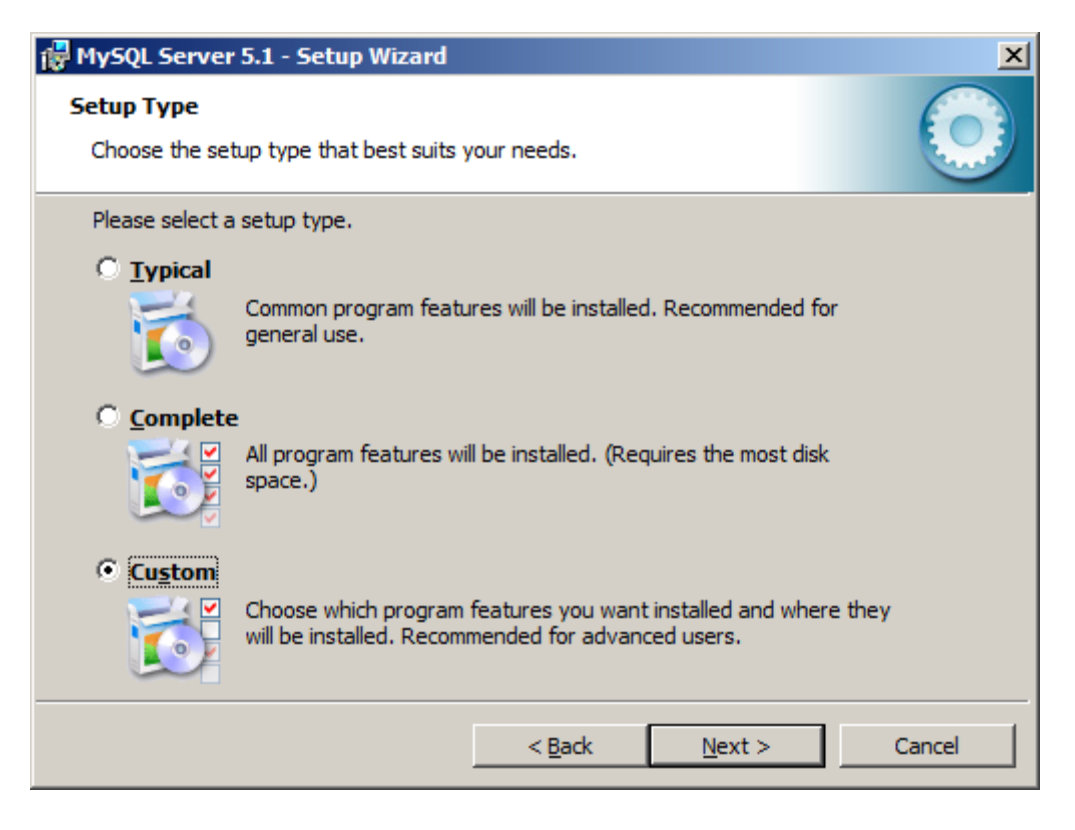

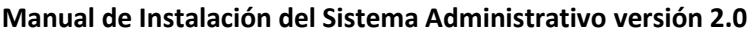

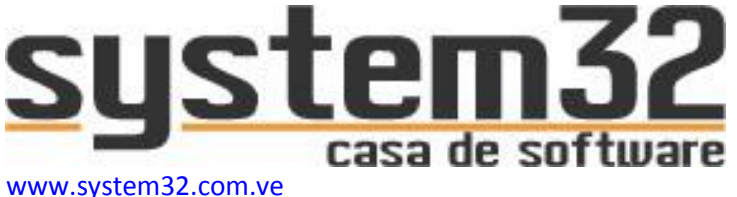

En este paso, se define la ruta donde se quiere instalar la carpeta de archivos y de datos del servidor MySql.

Se sugiere en sobremanera, no dejar las carpetas en la misma ruta de Windows (generalmente, "C:").

Se sugiere crear una partición adicional en el Disco Duro, o agregar otro Disco Duro en donde se agregarán estas carpetas. Luego, Seleccionar en la lista tanto: Mysql Server, como, MySql Server Datafiles y en cada uno hacer clic en el Boton (Change) para definirle la nueva ruta en donde se deberá instalar estos archivos:

| 11 M        | lySQL Server                                                             | 5.1 - Setup Wizar                                                      | d               |                |   |                                                                                                | ×                                                               |
|-------------|--------------------------------------------------------------------------|------------------------------------------------------------------------|-----------------|----------------|---|------------------------------------------------------------------------------------------------|-----------------------------------------------------------------|
| Cu          | stom Setup                                                               | m features you war                                                     | nt installe     | d.             |   |                                                                                                | $\bigcirc$                                                      |
| Clic        | Click on an icon in the list below to change how a feature is installed. |                                                                        |                 |                |   |                                                                                                |                                                                 |
|             |                                                                          | SQL Server<br>MySQL Server I<br>nt Programs<br>nclude Files / Lib File | Datafiles<br>es |                |   | Feature Descrip<br>Installs the MyS<br>executables.                                            | tion<br>QL-server                                               |
|             |                                                                          |                                                                        |                 |                |   | This feature req<br>your hard drive<br>subfeatures sele<br>subfeatures req<br>your hard drive. | uires 40MB on<br>. It has 1 of 1<br>ected. The<br>uire 960KB on |
| Inst<br>C:∛ | tall to:<br>Program Files (My                                            | /SQL\MySQL Server                                                      | 5.1             |                |   | [                                                                                              | <u>C</u> hange                                                  |
|             | Help                                                                     |                                                                        |                 | < <u>B</u> ack | C | <u>N</u> ext >                                                                                 | Cancel                                                          |

Debería quedar, por ejemplo: "D:\Mysql\Mysql Server 5.1\" en una ruta distinta al directorio de Windows. En este paso, solo se modifican las ruta, lo demás se mantiene igual, luego, hacer clic en NEXT

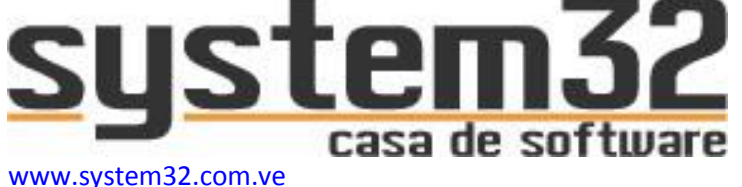

info@system32.com.ve

| 🖶 MySQL Server 5.1 - Setup Wizard                                                                               |
|----------------------------------------------------------------------------------------------------|
| Ready to Install the Program         The wizard is ready to begin installation.                                 |
| If you want to review or change any of your installation settings, click Back. Click Cancel to exit the wizard. |
| Current Settings:                                                                                               |
| Setup Type:                                                                                                    |
| Custom                                                                                                    |
| Destination Folder:                                                                                             |
| D:\MySQL\MySQL Server 5.1\                                                                                      |
| Data Folder:                                                                                                    |
| D:\MySQL\MySQL Server 5.1\                                                                                      |
| < <u>B</u> ack <u>Install</u> Cancel                                                                            |

En esta ventana, va a confirmar que la ruta de instalación sea la que definió en el paso anterior.

¿Por qué no recomendamos instalar los archivos de servidor de Mysql Server en la misma ruta que Windows? Porque en caso de falla de Windows o ataques de virus, la principal ruta afectada es la de Windows, en dado caso de no poder restaurar Windows se verían comprometidos los archivos de MySql y por ende, se verían comprometidos los datos del sistema, pues en esta carpeta es donde se almacena toda la data.

Después de verificar la ruta, hacer clic en INSTALL para proceder a ejecutar la instalación del servidor.

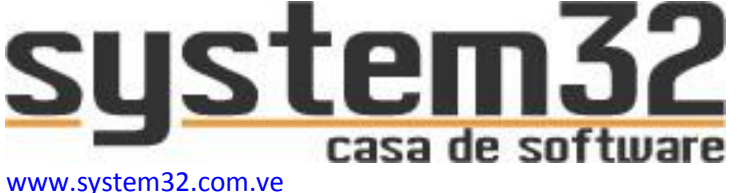

info@system32.com.ve

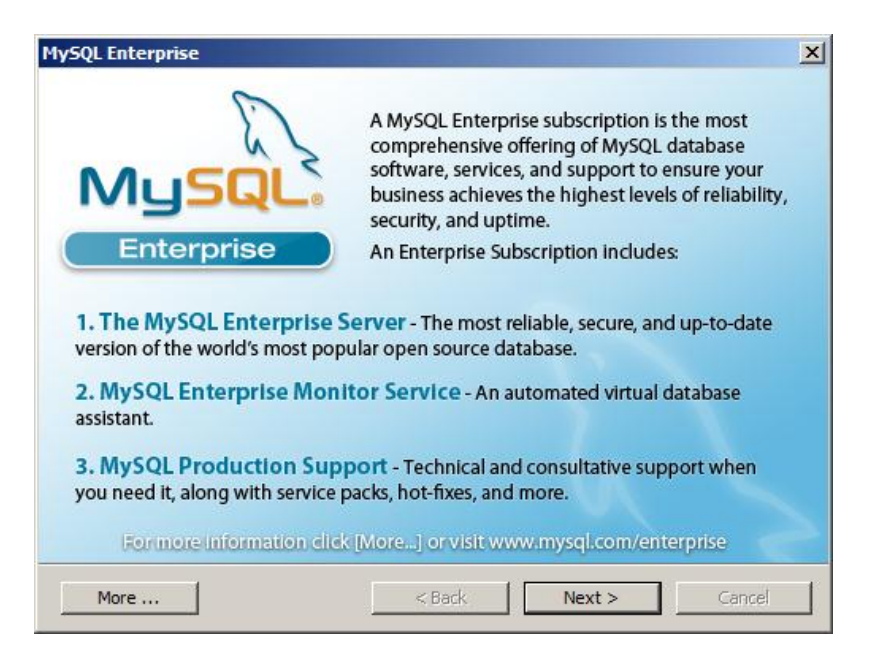

Después de terminar la instalación, aparece la ventana mostrada. Hacer clic en NEXT para configurar la instancia a MySql, esta instancia configura los valores de acceso al servidor MySql tales como: cantidad de conexiones a permitir, claves de acceso para MySql entre otros.

Haga clic en NEXT

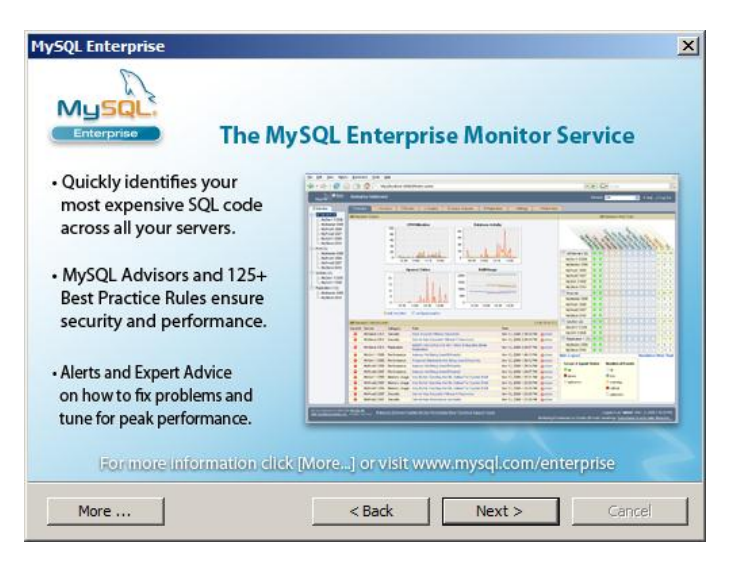

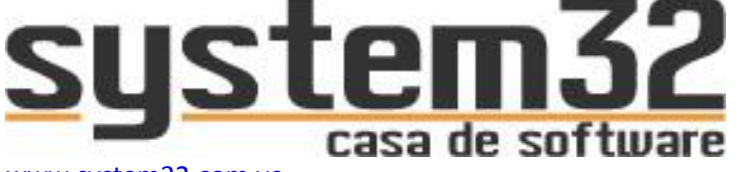

www.system32.com.ve info@system32.com.ve

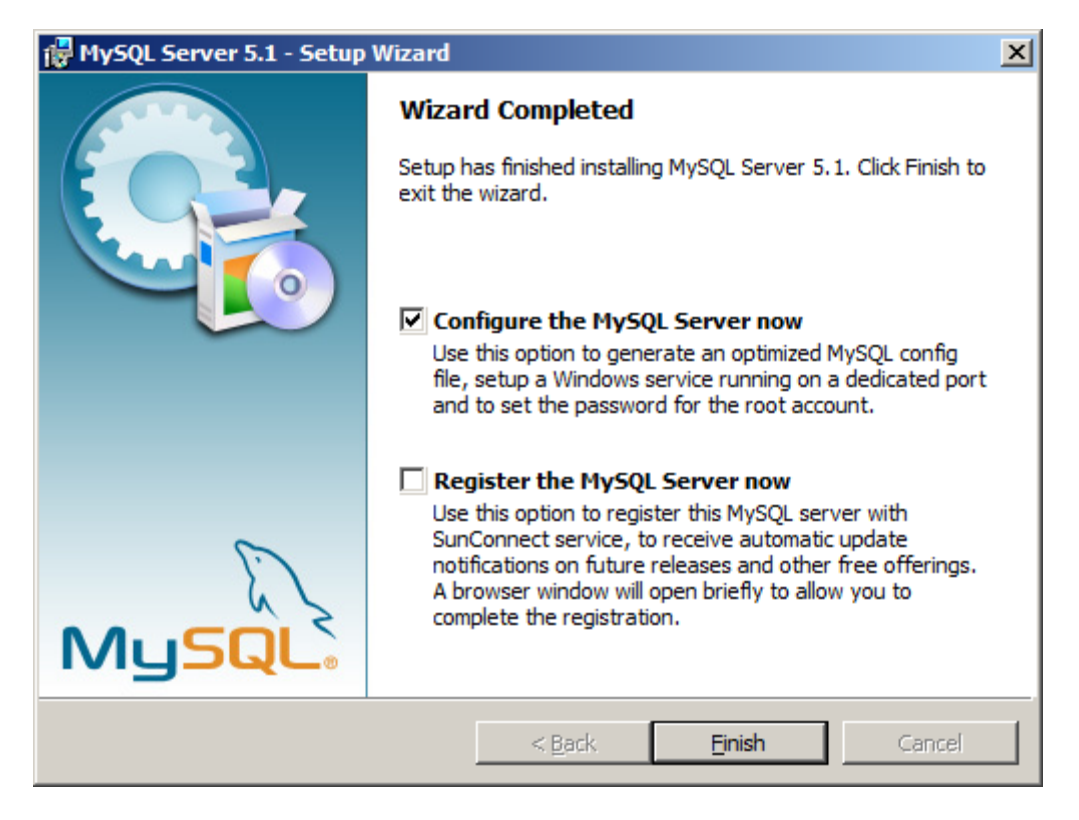

La ventana que aparece a continuación es el inicio de configuración de Instancia de Mysql Server.

Desmarque la segunda casilla "Register the MySql Server no"

Haga clic en FINISH.

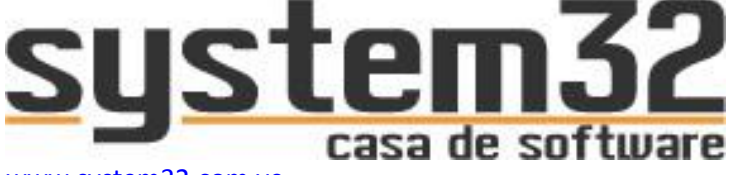

www.system32.com.ve info@system32.com.ve

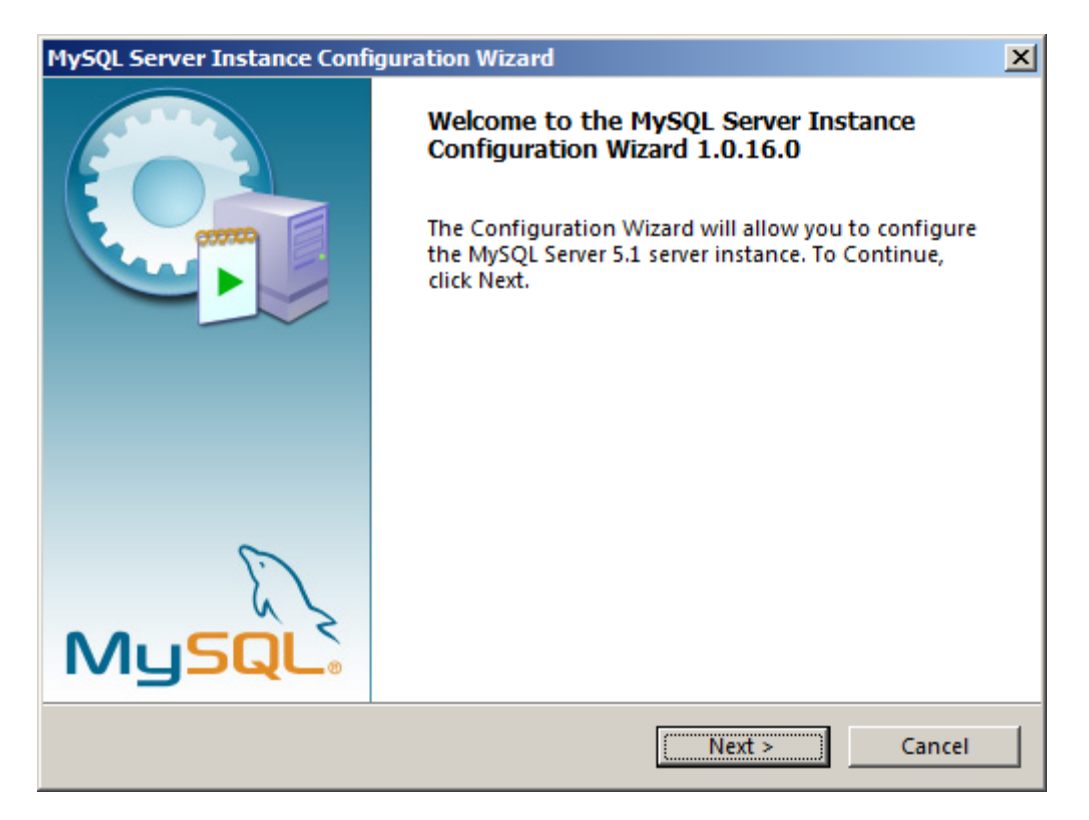

En esta ventana, haga clic en NEXT

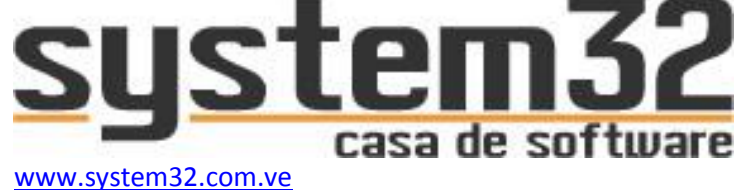

| MySQL Server Instance Configuration Wizard                                                                                                    |
|----------------------------------------------------------------------------------------------------|
| MySQL Server Instance Configuration         Configure the MySQL Server 5.1 server instance.                                                                              |
| Please select a configuration type.                                                                                                    |
| Oetailed Configuration                                                                                                    |
| Choose this configuration type to create the optimal server setup for this machine.                                                                                      |
| O Standard Configuration                                                                                                    |
| Use this only on machines that do not already have a MySQL server installation. This will use a general purpose configuration for the server that can be tuned manually. |
| < Back Cancel                                                                                                    |

Verifique que en esta ventana este seleccionada la opción "Detalled Configuration"

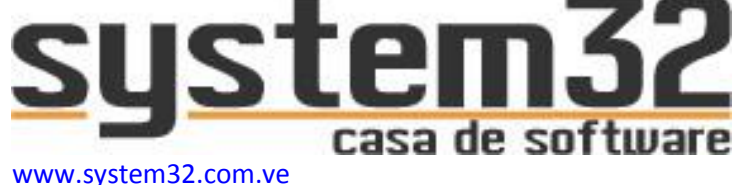

| IySQL Server Instance Configuration Wizard 🛛 🔀                                                                                                    |  |  |  |
|----------------------------------------------------------------------------------------------------|--|--|--|
| MySQL Server Instance Configuration Configure the MySQL Server 5.1 server instance.                                                                                     |  |  |  |
| Please select a server type. This will influence memory, disk and CPU usage.                                                                                            |  |  |  |
| This is a development machine, and many other applications will be run on it. MySQL Server should only use a minimal amount of memory.                                  |  |  |  |
| C Server Machine                                                                                                    |  |  |  |
| Several server applications will be running on this machine.<br>Choose this option for web/application servers. MySQL will have<br>medium memory usage.                 |  |  |  |
| O Dedicated MySQL Server Machine                                                                                                    |  |  |  |
| This machine is dedicated to run the MySQL Database Server. No other servers, such as a web or mail server, will be run. MySQL will utilize up to all available memory. |  |  |  |
| < Back Next > Cancel                                                                                                    |  |  |  |

Si el computador que funcionará como servidor cuenta con buena capacidad de memoria ram y de procesador, seleccione la última opción "Dedicated MySql Server Machine". Esta última opción también debe de seleccionarse cuando el servidor tendrá conexión con muchas estaciones. Por ejemplo: supermercado, hipermercado, ferreterías con varias estaciones.

Si el servidor no cuenta con mucha capacidad tanto en memoria como procesador, o, el sistema será usado en un solo computador, seleccione la primera opción "Developer Machine".

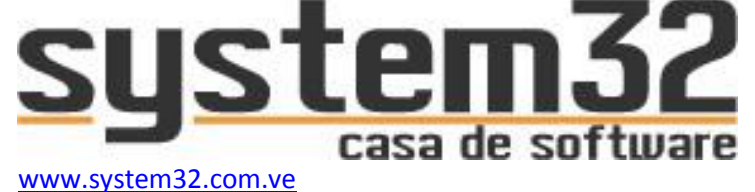

MySQL Server Instance Configuration Wizard MySQL Server Instance Configuration Configure the MySQL Server 5.1 server instance. Please select the database usage. Multifunctional Database General purpose databases. This will optimize the server for the use of the fast transactional InnoDB storage engine and the high speed MyISAM storage engine. C Transactional Database Only Optimized for application servers and transactional web applications. This will make InnoDB the main storage engine. Note that the MyISAM engine can still be used. C Non-Transactional Database Only Suited for simple web applications, monitoring or logging applications as well as analysis programs. Only the non-transactional MyISAM storage engine will be activated. Next > < Back Cancel

#### Haga clic en NEXT en ambas ventanas

| MySQL Server Instance Configuration Wizard                                                                                                    |
|----------------------------------------------------------------------------------------------------|
| MySQL Server Instance Configuration         Configure the MySQL Server 5.1 server instance.                                                                                        |
| Please select the drive for the InnoDB datafile, if you do not want to use the default settings. InnoDB Tablespace Settings Please choose the drive and directory where the InnoDB |
| D:     Installation Path                                                                                                    |
| Drive Info<br>Volume Name:<br>File System: NTFS<br>8.5 GB Diskspace Used 678.9 GB Free Diskspace                                                                                   |
| < Back Cancel                                                                                                    |
|                                                                                                    |

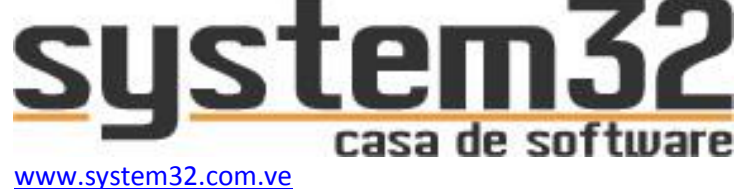

| MySQL Server Ins                 | tance Configuration Wizard                                                                                                    |  |  |  |
|----------------------------------|----------------------------------------------------------------------------------------------------|--|--|--|
| MySQL Server In<br>Configure the | Addition Addition Add |  |  |  |
| Please set the                   | approximate number of concurrent connections to the server.                                                                                                    |  |  |  |
|                                  | Select this option for database applications that will not require<br>a high number of concurrent connections. A number of 20<br>connections will be assumed.                                                                                                    |  |  |  |
| 🔿 Online Tra                     | nsaction Processing (OLTP)                                                                                                    |  |  |  |
| - 🖏                              | Choose this option for highly concurrent applications that may<br>have at any one time up to 500 active connections such as<br>heavily loaded web servers.                                                                                                    |  |  |  |
| • Manual Setting                 |                                                                                                    |  |  |  |
| 82                               | Please enter the approximate number of concurrent                                                                                                    |  |  |  |
|                                  | Concurrent connections:                                                                                                    |  |  |  |
|                                  | < Back Next > Cancel                                                                                                    |  |  |  |

En esta ventana seleccione la última opción "Manual Setting" e indique la cantidad de máquinas que se conectarán al servidor.

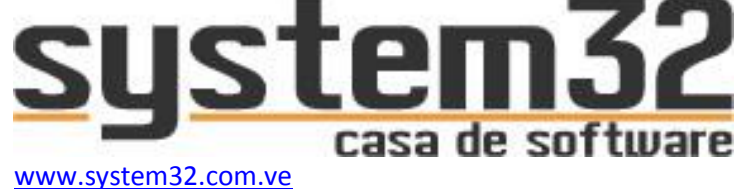

| MySQL Server Instance Configuration Wizard                                                                                                    |  |  |  |  |
|----------------------------------------------------------------------------------------------------|--|--|--|--|
| MySQL Server Instance Configuration Configure the MySQL Server 5.1 server instance.                                                                                              |  |  |  |  |
| Please set the networking options.                                                                                                    |  |  |  |  |
| Enable TCP/IP Networking                                                                                                    |  |  |  |  |
| Enable this to allow TCP/IP connections. When disabled, only<br>local connections through named pipes are allowed.<br>Port Number: 3306 💌 🔽 Add firewall exception for this port |  |  |  |  |
| Please set the server SQL mode.                                                                                                    |  |  |  |  |
| ✓ Enable Strict Mode                                                                                                    |  |  |  |  |
| This option forces the server to behave more like a traditional database server. It is recommended to enable this option.                                                        |  |  |  |  |
| < Back Next > Cancel                                                                                                    |  |  |  |  |

En esta ventana active la casilla "Add Firewall exception for this port" y verifique que el "Port Number" se mantenga con un valor, por defecto "3306" para MySql.

Es importante activar la casilla de Firewall, ya que si no la marca, las demás estaciones no se podrán conectar al servidor al carecer de permisos.

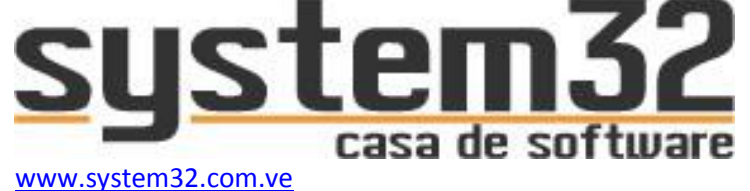

| MySQL Server Instance Configuration Wizard                                                                               |  |  |  |  |
|----------------------------------------------------------------------------------------------------|--|--|--|--|
| MySQL Server Instance Configuration         Configure the MySQL Server 5.1 server instance.                              |  |  |  |  |
| Please select the default character set.                                                                                 |  |  |  |  |
| Standard Character Set                                                                                                   |  |  |  |  |
| Hello! Makes Latin1 the default charset. This character set is suited for English and other West European languages.     |  |  |  |  |
| O Best Support For Multilingualism                                                                                       |  |  |  |  |
| Make UTF8 the default character set. This is the recommended character set for storing text in many different languages. |  |  |  |  |
| O Manual Selected Default Character Set / Collation                                                                      |  |  |  |  |
| Please specify the character set to use.                                                                                 |  |  |  |  |
| Character Set: latin1 💌                                                                                                  |  |  |  |  |
| < Back Next > Cancel                                                                                                    |  |  |  |  |

# Haga clic en NEXT en ambas ventanas

| MySQL Server Ins                 | stance Configuration Wizard                                                                                                    | ×     |
|----------------------------------|----------------------------------------------------------------------------------------------------|-------|
| MySQL Server In<br>Configure the | nstance Configuration<br>e MySQL Server 5.1 server instance.                                                                                                    |       |
| Please set the                   | Windows options.                                                                                                    |       |
| 🔽 Install As                     | Windows Service                                                                                                    |       |
| Contraction of the second        | This is the recommended way to run the MySQL server on Windows.                                                                                                    |       |
|                                  | Service Name: MySQL                                                                                                    |       |
|                                  | ► Launch the MySQL Server automatically                                                                                                    |       |
| 🔲 Include Bi                     | in Directory in Windows PATH                                                                                                    |       |
| MySQL».                          | Check this option to include the directory containing<br>the server / client executables in the Windows PATH<br>variable so they can be called from the command line. |       |
|                                  | < Back Next > Ca                                                                                                    | incel |

System32 | System Plus RV C.A J-40176359-6 | System32 | System Plus RV c.a www.system32.com.ve

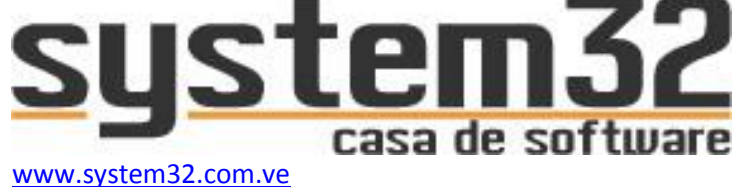

| MySQL Server In                                                                                                    | stance Configuration \                            | Wizard          |                   | ×           |
|----------------------------------------------------------------------------------------------------|---------------------------------------------------|-----------------|-------------------|-------------|
| MySQL Server In<br>Configure the                                                                                      | nstance Configuration<br>e MySQL Server 5.1 serve | r instance.     |                   | $\bigcirc$  |
| Please set the                                                                                                    | security options.                                 |                 |                   |             |
| Modify Se                                                                                                    | curity Settings                                   |                 |                   |             |
|                                                                                                    |                                                   |                 |                   |             |
| root                                                                                                    | New root password:                                |                 | Enter the root p  | assword.    |
|                                                                                                    | Confirm:                                          |                 | Retype the pass   | word.       |
|                                                                                                    |                                                   | 🔲 Enable root a | access from remot | te machines |
| Create An Anonymous Account                                                                                           |                                                   |                 |                   |             |
| This option will create an anonymous account on this server.<br>Please note that this can lead to an insecure system. |                                                   |                 |                   |             |
|                                                                                                    |                                                   | < Back          | Next >            | Cancel      |

Esta ventana pide una clave de acceso para el usuario "root", este usuario "root" es el usuario por defecto para MySql.

La clave a crear para este usuario es: system32 (minúsculas)

Active la opción "Enable root Access from remote machines" para que este usuario sea accesible desde otras estaciones.

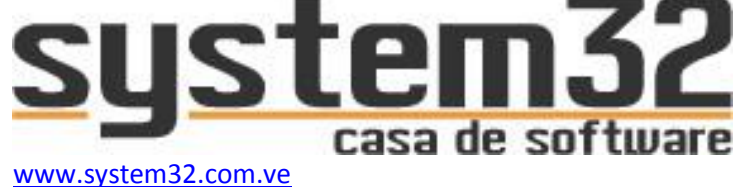

| MySQL Server Instance Configuration Wizard                                             | ×          |
|----------------------------------------------------------------------------------------|------------|
| MySQL Server Instance Configuration<br>Configure the MySQL Server 5.1 server instance. | $\bigcirc$ |
| Ready to execute                                                                       |            |
| <ul> <li>Prepare configuration</li> </ul>                                              |            |
| <ul> <li>Write configuration file</li> </ul>                                           |            |
| <ul> <li>Start service</li> </ul>                                                      |            |
| <ul> <li>Apply security settings</li> </ul>                                            |            |
| Please press [Execute] to start the configuration.                                     |            |
|                                                                                        |            |
|                                                                                        |            |
|                                                                                        |            |
| < Back Execute                                                                         | Cancel     |

Haga clic en EXECUTE para iniciar la creación de la instancia con todos los datos suministrados.

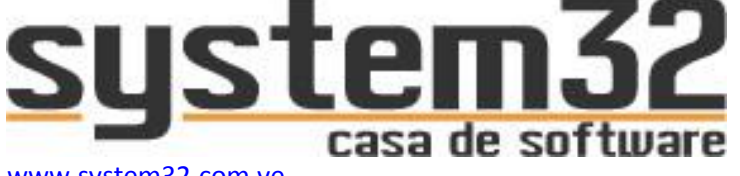

www.system32.com.ve info@system32.com.ve

| 🖟 MySQL Server 5.1 - Setup Wizard 🛛 🛛 🔀 |                                     |  |  |  |
|-----------------------------------------|-------------------------------------|--|--|--|
|                                         | Wizard Completed                    |  |  |  |
| MySQL                                   |                                     |  |  |  |
|                                         | < <u>B</u> ack <b>Einish</b> Cancel |  |  |  |

Después de configurarse la instancia con todos los parámetros otorgados, finaliza el proceso. Lo cual indica que la instancia fue creada sin problemas.

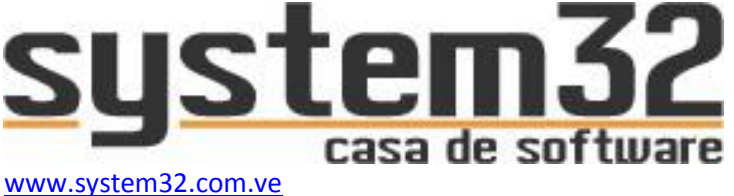

info@system32.com.ve

# INSTALANDO MYSQL ADMINISTRATOR

Este es el programa número 2 descargado. Al ejecutar el instalador aparecerá la siguiente ventana:

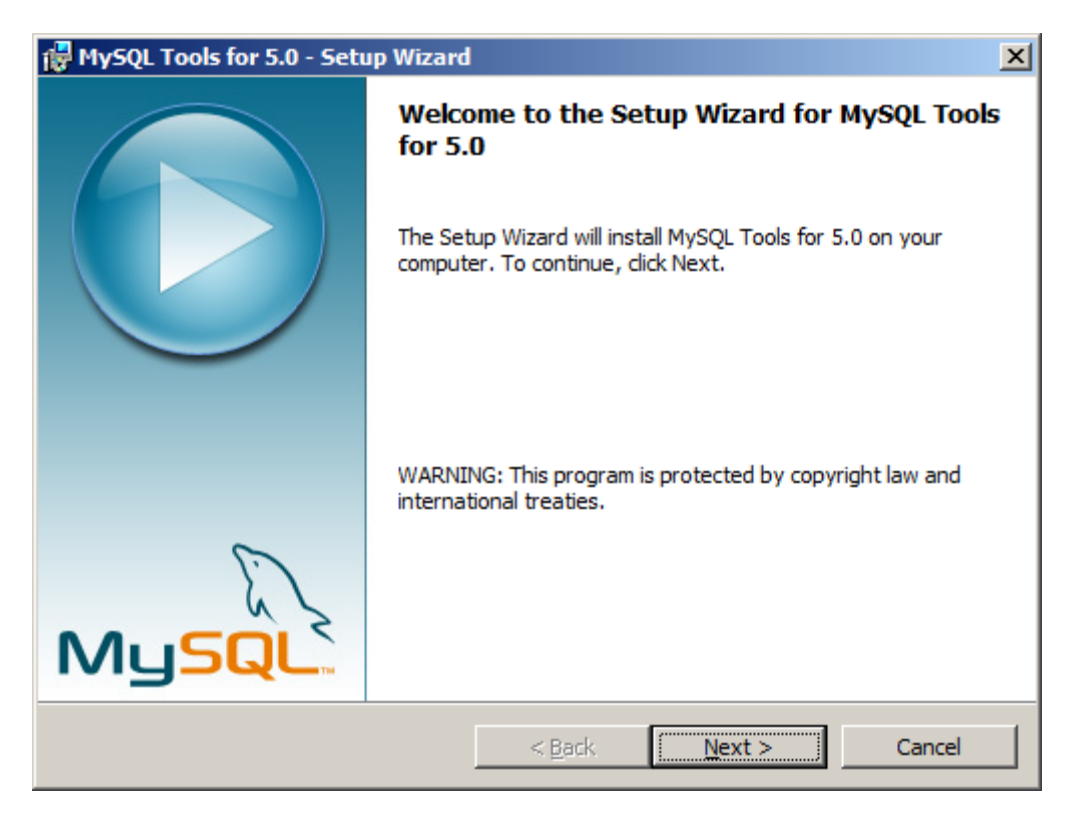

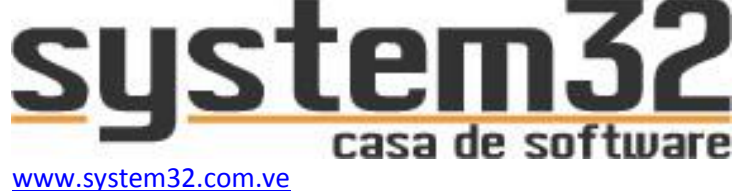

| 🙀 MySQL Tools for 5.0 - Setup Wizard                                                                                                    | × |
|----------------------------------------------------------------------------------------------------|---|
| License Agreement Please read the following license agreement carefully.                                                                                                    |   |
| Copyright (C) 2003-2006 MySQL AB, 2008 Sun Microsystems, Inc.<br>This program is free software; you can redistribute it and/or modify<br>it under the terms of the GNU General Public License as published by<br>the Free Software Foundation; either version 2 of the License, or<br>(at your option) any later version.<br>This program is distributed in the hope that it will be useful,<br>but WITHOUT ANY WARRANTY; without even the implied warranty of<br>MERCHANTABILITY or FITNESS FOR A PARTICULAR PURPOSE. See the<br>GNU General Public License for more details. |   |
| <ul> <li>I accept the terms in the license agreement</li> <li>I do not accept the terms in the license agreement</li> </ul>                                                                                                    |   |
| < <u>B</u> ack <u>N</u> ext > Cancel                                                                                                    |   |

Acepte los términos de licencia

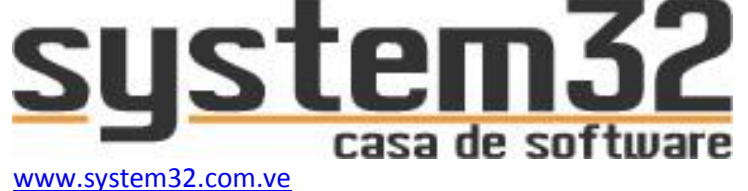

| 🙀 MySQL Tools for 5.0 - Setup Wizard                                                                          | ×              |
|----------------------------------------------------------------------------------------------------|----------------|
| Destination Folder<br>Click Next to install to this folder, or click Change to install to a different folder. |                |
| Install MySQL Tools for 5.0 to:<br>C:\Program Files\MySQL\MySQL Tools for 5.0\                                | <u>C</u> hange |
| < <u>B</u> ack <u>N</u> ext >                                                                                 | Cancel         |

Puede instalarse en la ruta por defecto

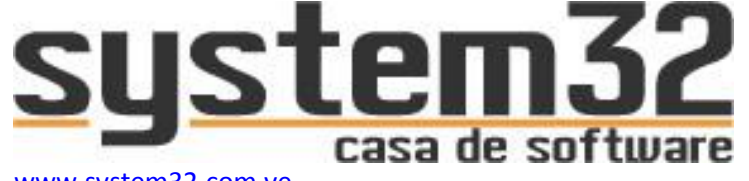

www.system32.com.ve info@system32.com.ve

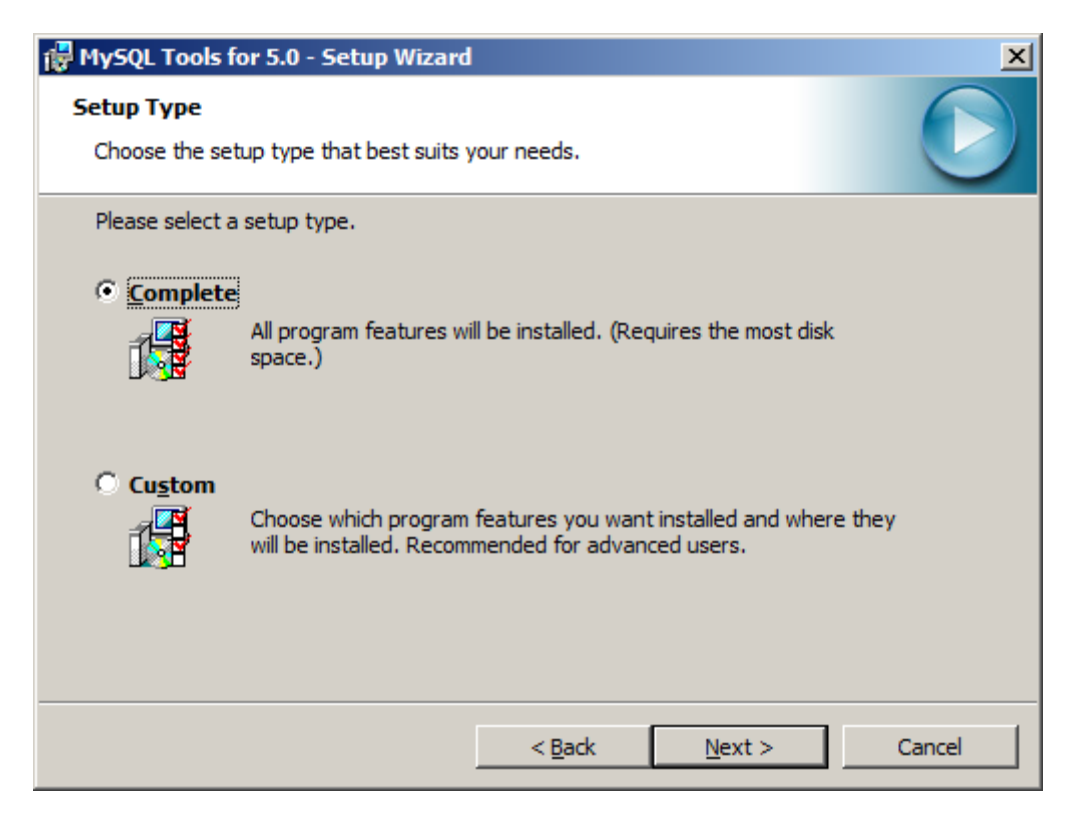

# Haga clic en NEXT. Haga clic en INSTALL

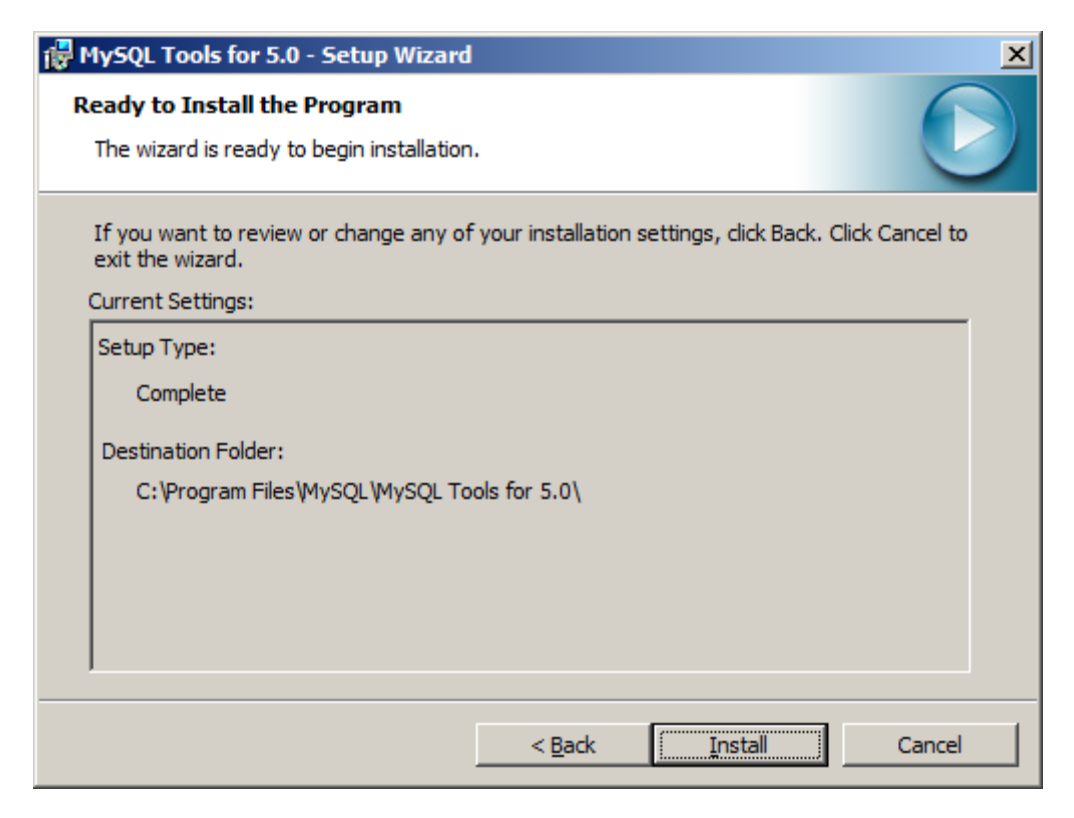

System32 | System Plus RV C.A J-40176359-6 | System32 | System Plus RV c.a www.system32.com.ve

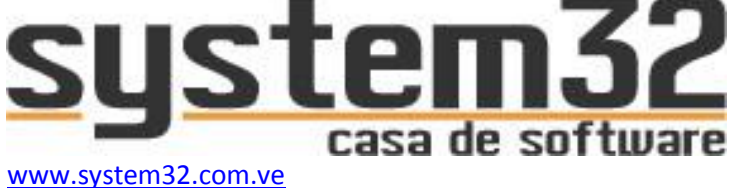

info@system32.com.ve

| 🙀 MySQL Tools for 5.0 - Setu | p Wizard                                                               | × |
|------------------------------|------------------------------------------------------------------------|---|
|                              | Wizard Completed<br>Setup has finished installing MySQL Tools for 5.0. |   |
| MySQL                        | < <u>Back</u> Cancel                                                   |   |

Después de finalizar la instalación haga clic en FINISH

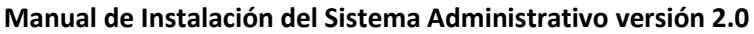

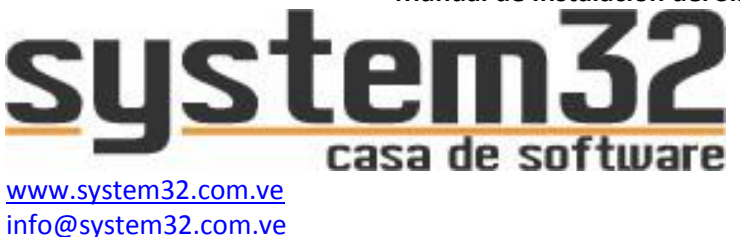

# **INSTALANDO CONECTOR MYSQL ODBC**

Este es el programa número 4 descargado. Al ejecutar el instalador aparecerá la siguiente ventana

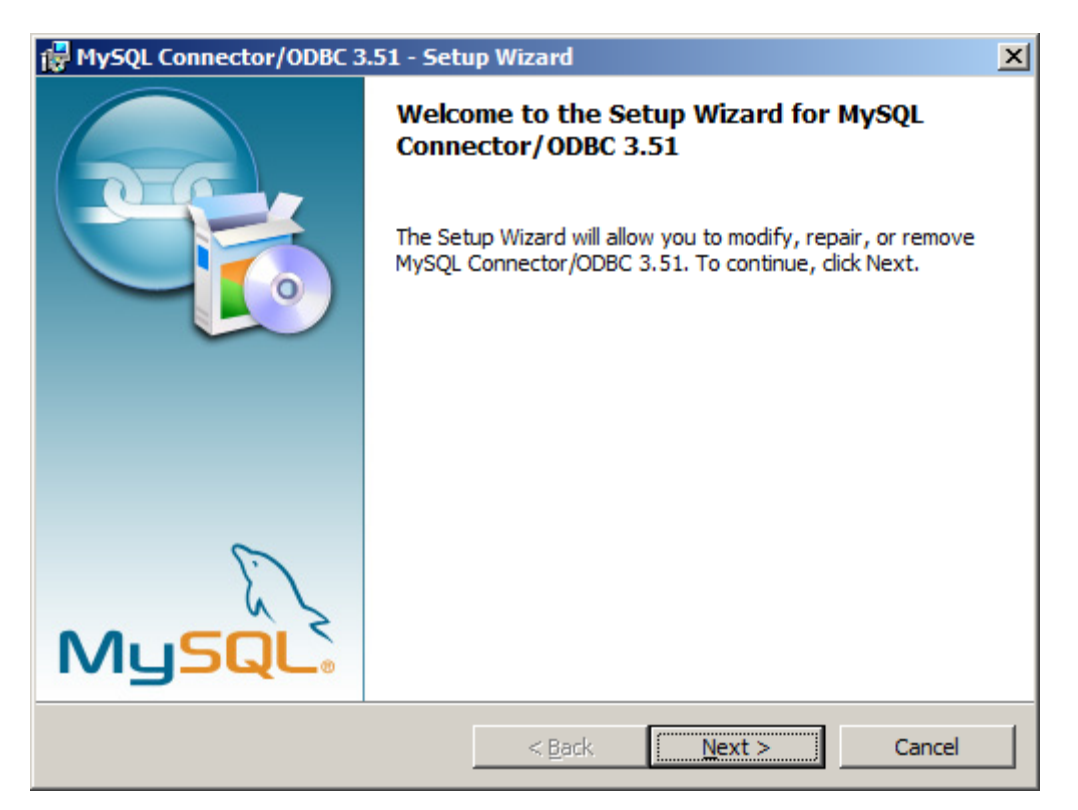

Deberá ejecutar el programa e instalarlo normalmente. No debe de configurarse nada en especial, ejecute el proceso de instalación.

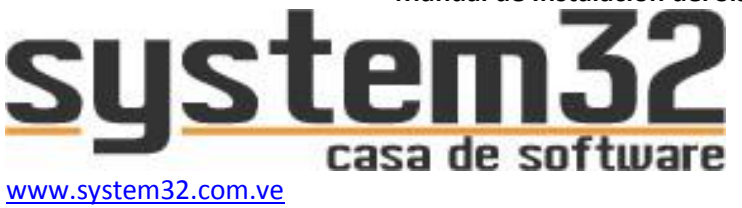

# INSTALANDO EL SISTEMA ADMINISTRATIVO SYSTEM32

Este es el programa número 4 descargado. Al ejecutar el instalador aparecerá la siguiente ventana

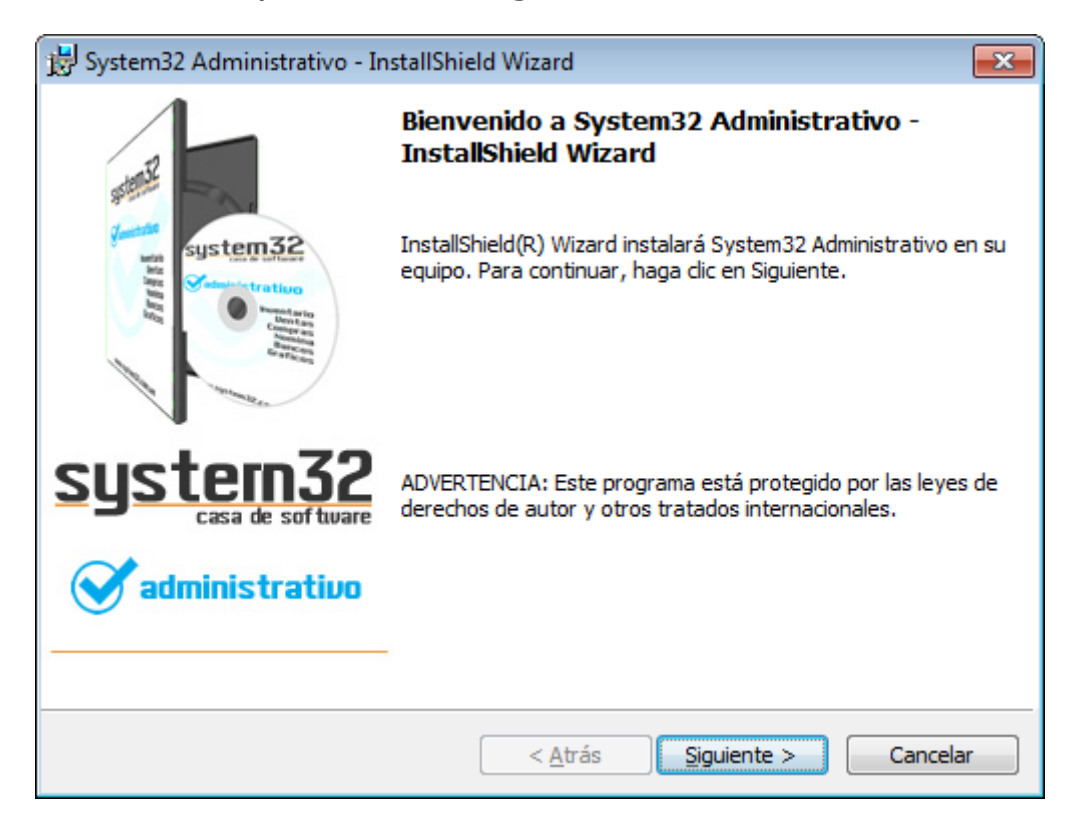

Haga clic en "Siguiente"

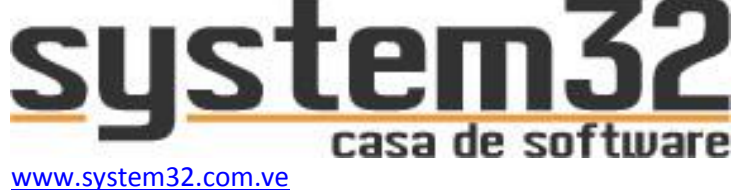

| 😼 System32 Administrativo - InstallShield Wizard                                                                                                 | <b>×</b> |
|----------------------------------------------------------------------------------------------------|----------|
| Contrato de licencia<br>Lea cuidadosamente el acuerdo de licencia siguiente.                                                                     |          |
| CONTRATO DE LICENCIA                                                                                                    |          |
| CONTRATO DE LICENCIA                                                                                                    |          |
| =======================================                                                                                                    | •        |
| <ul> <li>Acepto los términos del contrato de licencia</li> <li>No acepto los términos del contrato de licencia</li> <li>InstallShield</li> </ul> | Imprimir |
| < <u>A</u> trás Siguiente >                                                                                                    | Cancelar |

Acepte los términos de licencia

Haga clic en "Siguiente"

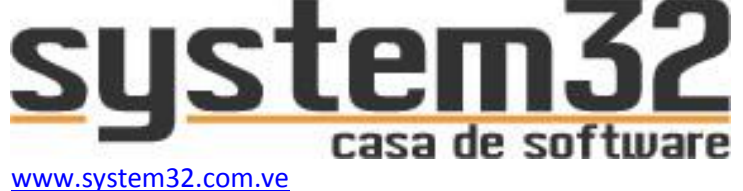

| 😼 System32 Administrativo - InstallShield Wizard                 | <b>—</b> ×-       |
|------------------------------------------------------------------|-------------------|
| Información del cliente<br>Por favor, introduzca la información. |                   |
| Nombre de <u>u</u> suario:<br>PERSONAL                           | ]                 |
| <u>O</u> rganización:<br>System32                                | ]                 |
|                                                                  |                   |
|                                                                  |                   |
| InstallShield                                                    | iiente > Cancelar |

Indique los datos de usuario y organización

Haga clic en "Siguiente"

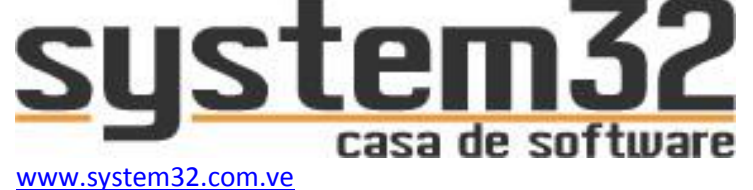

| 🛃 System3                      | 2 Administrativo - InstallShield Wizard                                                                     |
|--------------------------------|----------------------------------------------------------------------------------------------------|
| Carpeta<br>Haga di<br>en una d | de destino<br>c en Siguiente para instalar en esta carpeta o en Cambiar para instalar<br>carpeta diferente. |
| $\triangleright$               | InstalarSystem32 Administrativo en:<br>C:\Program Files\System32\System32 Administrativo\<br>Cambiar        |
|                                |                                                                                                    |
|                                |                                                                                                    |
|                                |                                                                                                    |
|                                |                                                                                                    |
| InstallShield                  | < <u>A</u> trás <u>Sig</u> uiente > Cancelar                                                                |

Esta ventana permite cambiar la ruta donde se instalará el sistema, no se recomienda dejarla en el directorio de Windows ("C:\"). Ejemplo de cambio de ruta.

| 🛃 System32 Administrativo - InstallShield Wizard                      | <b>—</b>         |
|-----------------------------------------------------------------------|------------------|
| Cambiar la carpeta de destino actual<br>Buscar la carpeta de destino. |                  |
| Buscar en:                                                            |                  |
| 📸 System 32 Administrativo                                            | • 🖻 📺            |
|                                                                       |                  |
|                                                                       |                  |
|                                                                       |                  |
|                                                                       |                  |
| Nombre de la carpeta:                                                 |                  |
| D:\System32\System32 Administrativo\                                  |                  |
| InstallShield                                                         |                  |
|                                                                       | Aceptar Cancelar |

System32 | System Plus RV C.A J-40176359-6 | System32 | System Plus RV c.a www.system32.com.ve

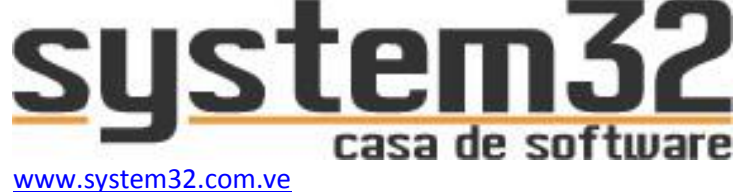

| 😸 System32 Administrativo - InstallShield Wizard 📃                                                                                            |   |
|----------------------------------------------------------------------------------------------------|---|
| Tipo de instalación         Elija el tipo de instalación que se adapte mejor a sus necesidades.                                               | 5 |
| Seleccione un tipo de instalación.                                                                                                    |   |
| Completa Se instalarán todos los componentes del programa. (Necesita más espacio en disco).                                                   |   |
| Personalizada Elija los componentes del programa que desee instalar y la ubicación en que se instalarán. Recomendada para usuarios avanzados. |   |
| InstallShield <u>&lt; A</u> trás Siguiente > Cancelar                                                                                         |   |

Elija el tipo de instalación que desea:

.Completa: Instala el Sistema Administrativo + Modulo POS (punto de venta) + Modulo Restaurant

.Personalizada: Permite elegir que módulos desea instalar en el computador.

| 🖶 System32 Administrativo - InstallShield Wizard                                       | ×                                                                                                    |
|----------------------------------------------------------------------------------------|----------------------------------------------------------------------------------------------------|
| Instalación personalizada<br>Seleccione los componentes del programa que desee instala | ar. <b>S33</b> 3                                                                                                    |
| Para cambiar la forma de instalación de un componente, haga                            | e clic en un icono de la lista siguiente.<br>Descripción del componente<br>Este componente requiere 10MB<br>en el disco duro. |
| Instalar en:<br>C:\Program Files\System32\System32 Administrativo\                     | Cambiar                                                                                                    |
| InstallShield                                                                          | Siguiente > Cancelar                                                                                                    |

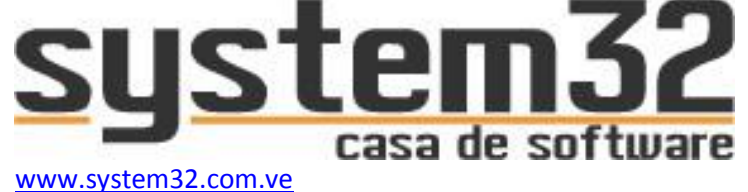

| 😼 System32 Administrativo - InstallShield Wizard                                                                                                    | <b>—</b>      |
|----------------------------------------------------------------------------------------------------|---------------|
| Preparado para instalar el programa                                                                                                    | 222           |
| El Asistente está preparado para comenzar la instalación.                                                                                                    | etratkin rant |
| Si desea revisar la configuración de la instalación o realizar algún cambio, haga clic e<br>Atrás. Haga clic en Cancelar para salir del Asistente.<br>Instalar esta aplicación para: | n             |
| Cualquiera que utilice este equipo (todos los usuarios)                                                                                                    |               |
| Sólo para <u>m</u> í (PERSONAL)                                                                                                    |               |
|                                                                                                    |               |
|                                                                                                    |               |
|                                                                                                    |               |
| InstallShield                                                                                                    |               |
| < <u>A</u> trás <u>I</u> nstalar C                                                                                                    | ancelar       |

Seleccione para que tipo de usuario desea instalar este programa.

Al elegir una opción, se iniciará el proceso de instalación del sistema administrativo.

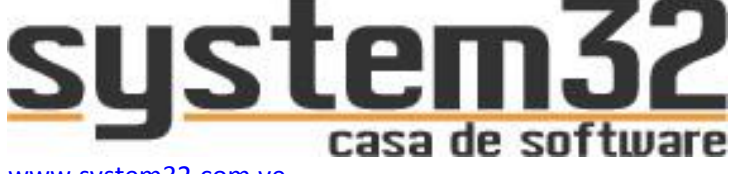

www.system32.com.ve info@system32.com.ve

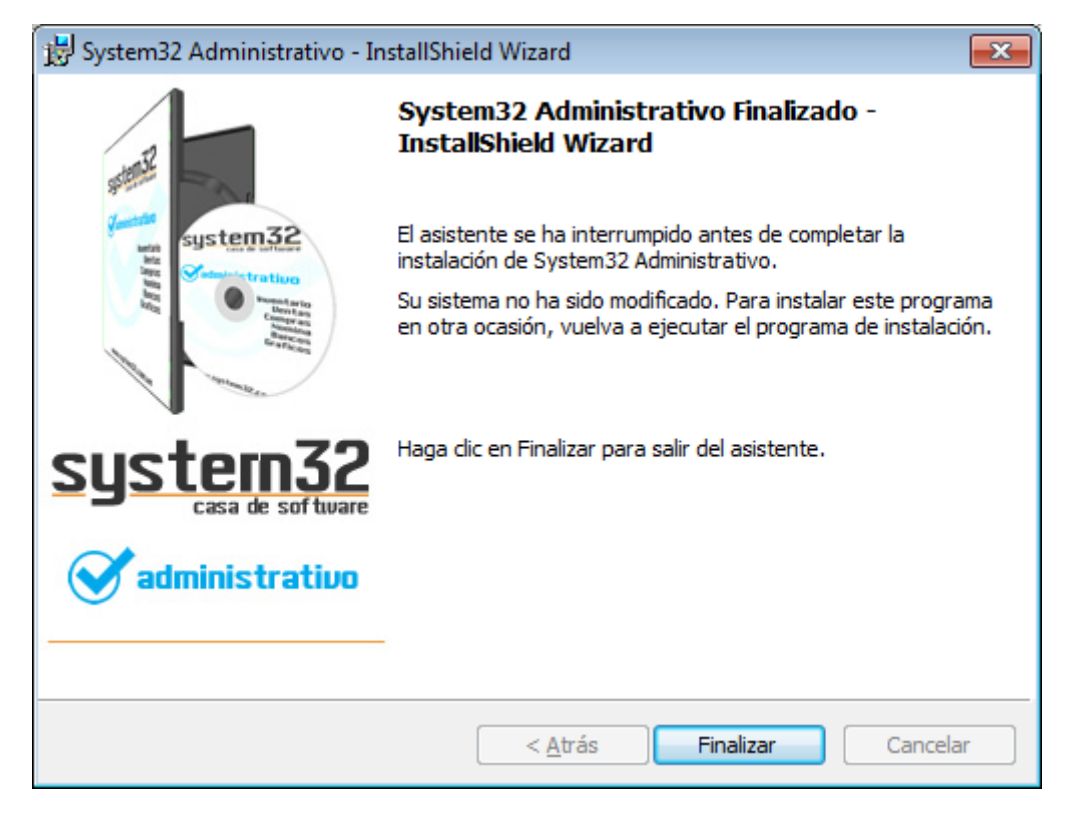

Al terminar el proceso de instalación aparecerá la ventana de confirmación.

Haga clic en Finalizar

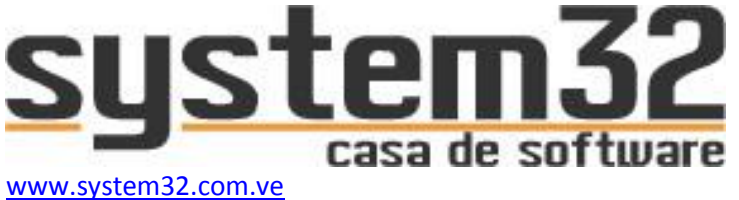

CONFIGURACIÓN DEL ODBC PARA ENLACE DEL SISTEMA

### Este paso se puede configurar de dos formas:

# Opción 1:

info@system32.com.ve

El programa descargado e instalado (MySql ODBC) deberá configurarse con los datos de enlace para que el sistema administrativo establezca conexión en su totalidad con la base de datos.

Haga lo siguiente:

# Inicio -> Panel de Control -> Herramientas Administrativas -> Orígenes de datos ODBC

Deberá aparecer la siguiente ventana

| DSN de usuario DSN de sistema DSN de archive<br>Orígenes de datos de usuario:<br>Nombre Controlador<br>Excel Files Microsoft Excel Driver (*.xls, *.xlsx, *.xlsm, *.x)<br>MS Access Database Microsoft Access Driver (*.mdb, *.accdb)<br>Configura<br>Un Origen de datos de usuario ODBC almacena información de conexid<br>al proveedor de datos indicado. Un Origen de datos de usuario sólo es<br>visible y utilizable en el equipo actual por el usuario indicado.                                                                                                    | Controladores Seguimiento Agrupación de conexiones |                                                                      |                                                                    |                                                  | Acerca                                  |  |
|----------------------------------------------------------------------------------------------------|----------------------------------------------------|----------------------------------------------------------------------|--------------------------------------------------------------------|--------------------------------------------------|-----------------------------------------|--|
| Orígenes de datos de usuario:       Agrega         Nombre       Controlador         Excel Files       Microsoft Excel Driver (*.xls, *.xlsx, *.xlsm, *.x)         MS Access Database       Microsoft Access Driver (*.mdb, *.accdb)         Image: Configure de datos de usuario ODBC almacena información de conexid al proveedor de datos indicado. Un Origen de datos de usuario sólo es visible y utilizable en el equipo actual por el usuario indicado.                                                                                                    | DSN de usuario DSN de sistema DSN de archi         |                                                                      |                                                                    | de archivo                                       |                                         |  |
| Nombre       Controlador         Excel Files       Microsoft Excel Driver (*.xls, *.xlsx, *.xlsm, *.x)         MS Access Database       Microsoft Access Driver (*.mdb, *.accdb)         Image: Configure of the second second | Orígenes de datos                                  | de usuario:                                                          |                                                                    |                                                  |                                         |  |
| Excel Files       Microsoft Excel Driver (*.xls, *.xlsx, *.xlsm, *.x)       Quitar         MS Access Database       Microsoft Access Driver (*.mdb, *.accdb)       Configure <ul> <li>Image: Configure</li> <li>Image: Configure</li> <li>Image:</li></ul>                                                                                                    | Nombre                                             | Controlador                                                          |                                                                    |                                                  | Agregar.                                |  |
| MS Access Database Microsoft Access Driver (*.mdb, *.accdb) Configur Un Origen de datos de usuario ODBC almacena información de conexid al proveedor de datos indicado. Un Origen de datos de usuario sólo es visible y utilizable en el equipo actual por el usuario indicado.                                                                                                    | Excel Files                                        | Microsoft Ex                                                         | cel Driver (* xls, * xls;                                          | ¢,≛xlsm,≛x                                       | Quitar                                  |  |
| Configure     Configure     Configure     Un Origen de datos de usuario ODBC almacena información de conexid     al proveedor de datos indicado. Un Origen de datos de usuario sólo es     visible y utilizable en el equipo actual por el usuario indicado.                                                                                                    | MS Access Data                                     | base Microsoft Ac                                                    | MS Access Database Microsoft Access Driver (*.mdb, *.accdb)        |                                                  |                                         |  |
| Un Origen de datos de usuario ODBC almacena información de conexio<br>al proveedor de datos indicado. Un Origen de datos de usuario sólo es<br>visible y utilizable en el equipo actual por el usuario indicado.                                                                                                    |                                                    |                                                                      |                                                                    |                                                  | Configura                               |  |
| Un Origen de datos de usuario ODBC almacena información de conexio<br>al proveedor de datos indicado. Un Origen de datos de usuario sólo es<br>visible y utilizable en el equipo actual por el usuario indicado.                                                                                                    |                                                    |                                                                      |                                                                    |                                                  | Configura                               |  |
| Un Origen de datos de usuario ODBC almacena información de conexio<br>al proveedor de datos indicado. Un Origen de datos de usuario sólo es<br>visible y utilizable en el equipo actual por el usuario indicado.                                                                                                    |                                                    |                                                                      |                                                                    |                                                  | Configura                               |  |
| Un Origen de datos de usuario ODBC almacena información de conexio<br>al proveedor de datos indicado. Un Origen de datos de usuario sólo es<br>visible y utilizable en el equipo actual por el usuario indicado.                                                                                                    |                                                    |                                                                      |                                                                    |                                                  | Configura                               |  |
| Un Origen de datos de usuario ODBC almacena información de conexio<br>al proveedor de datos indicado. Un Origen de datos de usuario sólo es<br>visible y utilizable en el equipo actual por el usuario indicado.                                                                                                    |                                                    |                                                                      |                                                                    |                                                  | Configura                               |  |
| Un Ongen de datos de usuano ODBC almacena información de conexi<br>al proveedor de datos indicado. Un Origen de datos de usuario sólo es<br>visible y utilizable en el equipo actual por el usuario indicado.                                                                                                    | •                                                  |                                                                      |                                                                    | •                                                | Configura                               |  |
| visible y utilizable en el equipo actual por el usuario indicado.                                                                                                    | <                                                  |                                                                      |                                                                    | 4                                                | Configura                               |  |
|                                                                                                    | Un Orig<br>al provi                                | III<br>jen de datos de usi<br>eedor de datos indi                    | uario ODBC almacen<br>cado. Un Origen de                           | a información<br>datos de usua                   | Configura<br>de conexió<br>ario sólo es |  |
|                                                                                                    | Un Original prove visible y                        | uen de datos de usu<br>sedor de datos indi<br>y utilizable en el equ | uario ODBC almacen<br>cado. Un Origen de<br>uipo actual por el usu | a información<br>datos de usua<br>jario indicado | Configura<br>de conexió<br>ario sólo es |  |

Verifique tener seleccionada la pestaña "DNS de usuario"

Haga clic en el botón Agregar

System32 | System Plus RV C.A J-40176359-6 | System32 | System Plus RV c.a www.system32.com.ve

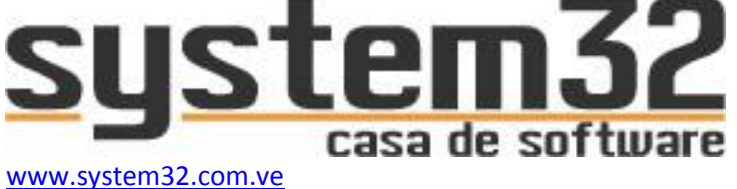

info@system32.com.ve

| Crear nuevo origen de datos | Seleccione un controlador para el que desee estab<br>origen de datos.                                                                                                    | lecer un                       |
|-----------------------------|----------------------------------------------------------------------------------------------------|--------------------------------|
|                             | Nombre       Microsoft Text Driver (*.txt; *.csv)       Microsoft Text-Treiber (*.txt; *.csv)       Microsoft Visual FoxPro Driver       Microsoft Visual FoxPro-Treiber       MySQL ODBC 3.51 Driver       SQL Server | V • 6<br>6<br>1<br>1<br>3<br>E |
|                             | < Atrás Finalizar                                                                                                    | Cancelar                       |

Busque en el listado de origen de datos, uno llamado "MySql ODBC 3.51 driver"

Haga clic en "Finalizar"

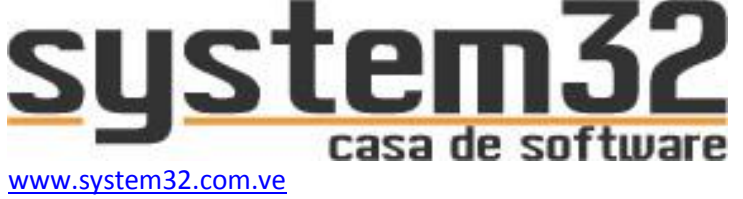

#### Aparece la siguiente ventana

| 💫 Connector/ODBC 3.51.21 - Add Data Source Name | 8 23                                                    |
|-------------------------------------------------|---------------------------------------------------------|
| Connector/ODBC                                  | MySQL                                                   |
| Login Connect Options Advanced                  | Connector/ODBC Configuration                            |
| Data Source Name                                | This dialog is used to add a Data Source Name<br>(DSN). |
| Description                                     |                                                         |
| Server                                          |                                                         |
| User                                            |                                                         |
| Password                                        |                                                         |
| Database                                        |                                                         |
| Test Diagnostics >>                             | Ok Cancel Help                                          |

Llene los siguientes valores:

Data Source Name: System32 (por defecto, aunque puede usar otro nombre si desea)

Description:

Server: localhost (si lo configura en la misma maquina donde instalo el servidor MySql). Si esta en una maquina distinta a donde el servidor MySql deberá indicar el nombre de la maquina servidor o en su defecto la IP de la misma.

User: root (por defecto)

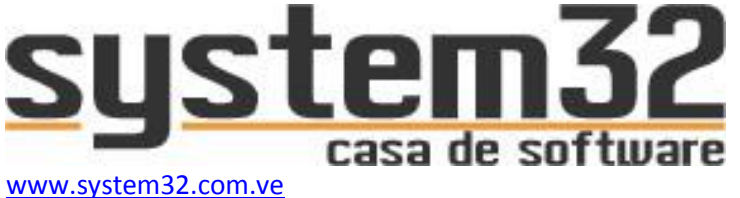

Password: system32

Database: system32administrativo (por defecto)

Haga clic en "OK", se cerrará la ventana.

Ya estará creado el conector ODBC sin problemas. Lo podrá apreciar en la siguiente ventana

| 🖟 Administrador de orí                        | genes de dato                                          | os ODBC                                                                 |                                               | Σ                          |
|-----------------------------------------------|--------------------------------------------------------|-------------------------------------------------------------------------|-----------------------------------------------|----------------------------|
| Controladores S                               | eguimiento                                             | Agrupación de co                                                        | nexiones                                      | Acerca de                  |
| DSN de usuario DSN de sistema DSN de archivo  |                                                        |                                                                         |                                               | de archivo                 |
| Orígenes de datos de u                        | suario:                                                |                                                                         |                                               |                            |
| Nombre                                        | Controlador                                            |                                                                         |                                               | Agregar                    |
| Excel Files<br>MS Access Database             | Microsoft Exc<br>Microsoft Acc                         | cel Driver (*xls, *xlsx,<br>cess Driver (*.mdb, *.a                     | *xlsm, *x<br>accdb)                           | Quitar                     |
| System32                                      | MySQL ODB                                              | C 3.51 Driver                                                           |                                               | Configurar                 |
| •                                             | III                                                    |                                                                         | •                                             |                            |
| Un Origen d<br>al proveedo<br>visible y utili | le datos de usu<br>r de datos indic<br>zable en el equ | iario ODBC almacena<br>cado. Un Origen de da<br>iipo actual por el usua | información<br>atos de usua<br>ario indicado. | de conexión<br>rio sólo es |
|                                               | Aceptar                                                | Cancelar                                                                | Aplicar                                       | Ayuda                      |

Haga clic en "Aceptar".

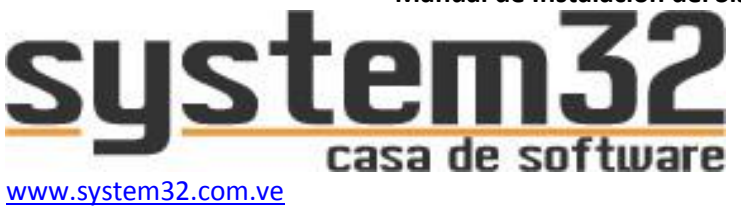

# Opción 2:

info@system32.com.ve

Dentro de la carpeta de "System32 Administrativo" ubique el archivo "System32 Red" y ejecútelo:

Bmp
Rpts
001
admin
PARAM
ReportDesing
Status
System32 Administrativo
System32 Integrador
System32 Red
System32.s3
System32FiscalPrinter.dll
System32Lan.dll
System32Periferical.dll

🚳 tfhkaif.dll

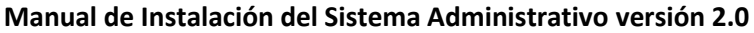

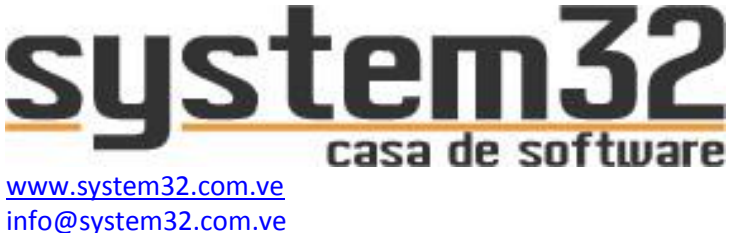

# Al ejecutar el sistema "System32 Red" verá lo siguiente:

| lo System32 - Co                                        | onfigurador de Servidor                                                                                                    | ſ                                                                                                    |
|---------------------------------------------------------|----------------------------------------------------------------------------------------------------|----------------------------------------------------------------------------------------------------|
| Servidor<br>Usuario<br>Clave<br>Base de datos<br>Puerto | localhost     localhost       root     root       ********     *******       system32administrativo     system32administrativo       3306     3306 | Parámetros para indicar:<br>servidor, usuario, clave,<br>base de datos y puerto de<br>la base de datos |
| Nombre ODBC                                             | <ul> <li>✓ Crear Base de Datos</li> <li>✓ Crear Conexión ODBC automática</li> </ul>                                                                | Parámetros para indicar:<br>la creación de la <b>BASE de</b><br><b>DATOS</b> y crear el <b>ODBC</b>    |
|                                                         | <u>G</u> uardar Cerrar                                                                                                    |                                                                                                    |

Este programa permite configurar los parámetros de red del sistema, para indicar cuál es el equipo servidor.

Es importante saber que el nombre que le pongamos en "system32 Red" es el nombre con el que se va a crear la base de datos

| Base de datos system32administrativo |
|--------------------------------------|
|--------------------------------------|

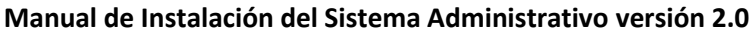

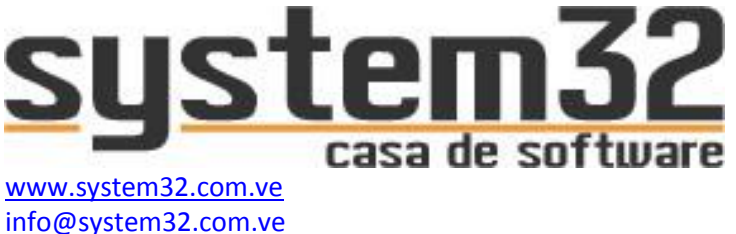

A continuación vemos los campos donde podemos crear la BASE de DATOS y crear el ODBC.

Crear Base de Datos

🔽 Crear Conexión ODBC automática

Nombre ODBC

System32

En estos campos es donde podremos crear un conector ODBC de forma más rápida. Solo deberemos marcar la casilla *crear conexión ODBC automática*, e indicar un nombre al archivo ODBC.

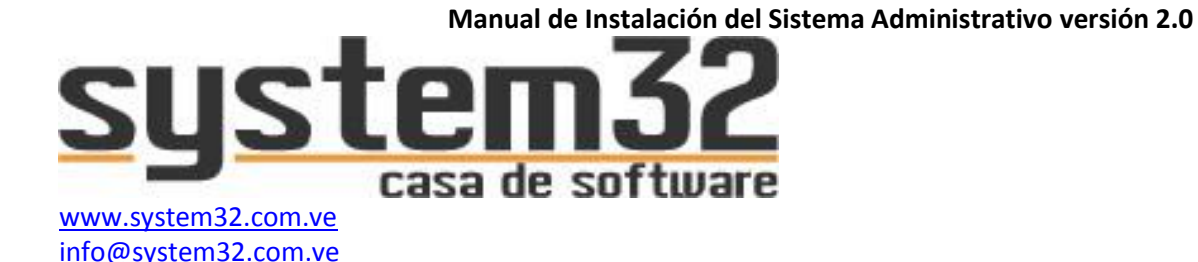

Y si estamos reinstalando el sistema por motivos de actualización o mantenimiento anual cuando reinstalemos el sistema tendremos que poner el mismo nombre en "system32 Red" que cuando se instaló por primera vez y tenemos que desmarcar la opción de crear BASE de DATOS

Crear Base de Datos

O nos mostrara un mensaje de error el cual nos informara de que la BASE de DATOS con ese nombre ya existe

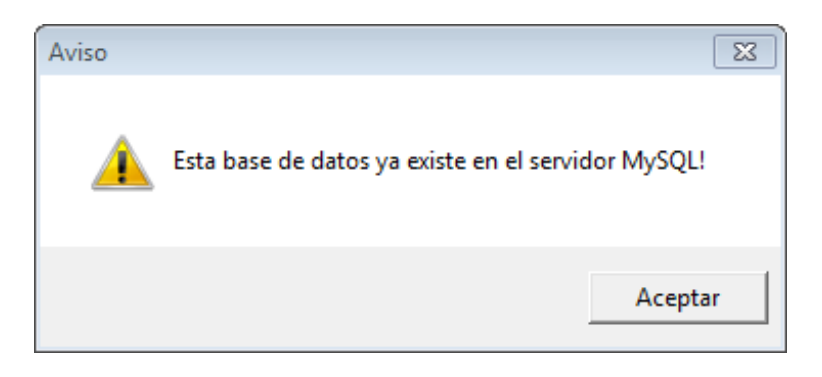

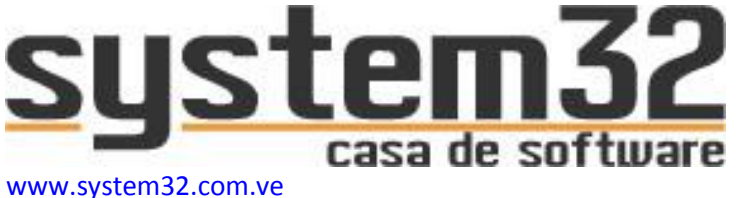

# Habiendo realizado todos los pasos anteriores ya estará dejando instalado y listo para ejecutar (servidor de base de datos, sistema administrativo y componente ODBC)

# CONFIGURACIÓN DEL SISTEMA ADMINISTRATIVO

Para iniciar con la fase de configuración inicial del sistema administrativo, deberá ubicar dentro de la carpeta en donde instaló el sistema administrativo un archivo (.exe) llamado

System32 Integrador.exe

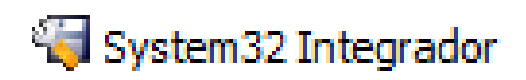

Ejecútelo:

|                                             | x     |
|---------------------------------------------|-------|
| Iniciar sesión                              |       |
|                                             |       |
| Usuario                                     |       |
|                                             |       |
| Clave                                       |       |
|                                             |       |
| Ingresar Cerrar                             |       |
|                                             |       |
| 2008-2015 System32 Todos los derechos reser | vados |

Por defecto el sistema crea el usuario Master, acceda con esta cuenta al integrador

#### **Usuario: Master**

Clave: 12345

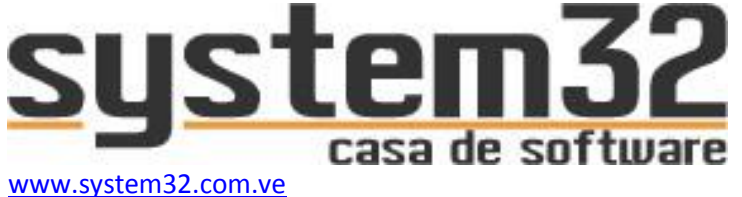

info@system32.com.ve

# Activando modo DEMO o Licencia de Uso

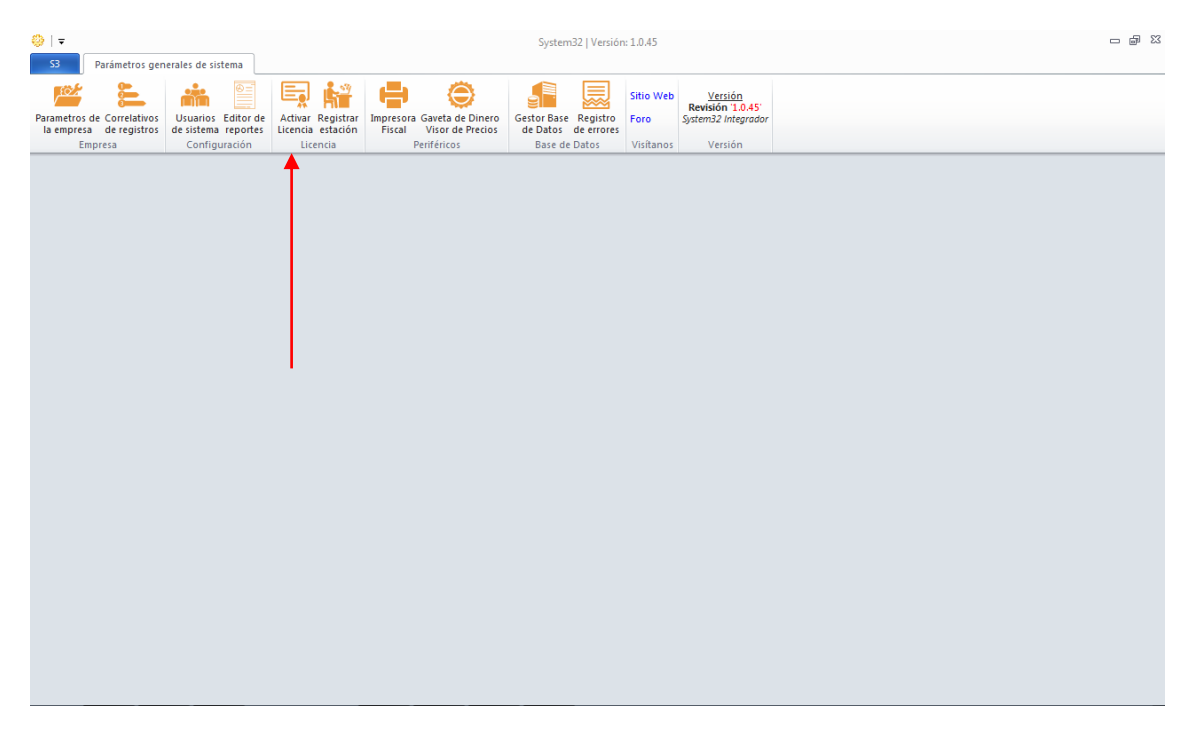

En la ventana principal, seleccione la opción "Activar Licencia"

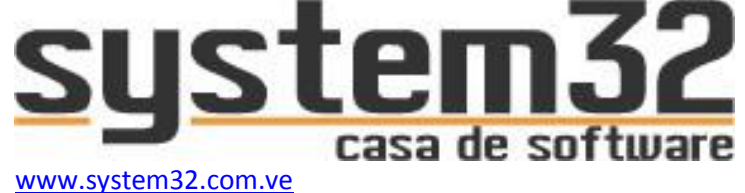

| S Activar licencia   | 23             |
|----------------------|----------------|
|                      |                |
|                      |                |
|                      |                |
|                      |                |
|                      |                |
|                      |                |
|                      |                |
|                      |                |
| Iniciando activación |                |
|                      |                |
| Activar<br>licencia  | <u>C</u> errar |

Para activar el modo DEMO del sistema, presione la tecla F5, esto activará el sistema en modo DEMOSTRATIVO por un período de 30 días.

| Aviso 🕅                                                                                        |
|------------------------------------------------------------------------------------------------|
| Se va a activar la licencia en modo DEMO<br>¿Está seguro?                                      |
| Sí No                                                                                          |
| Aviso                                                                                          |
| Modo DEMO activado con éxito.<br>Recuerde visitar www.system32.com.ve para activar su licencia |
| Aceptar                                                                                        |

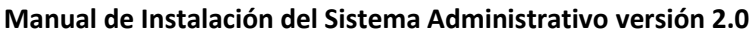

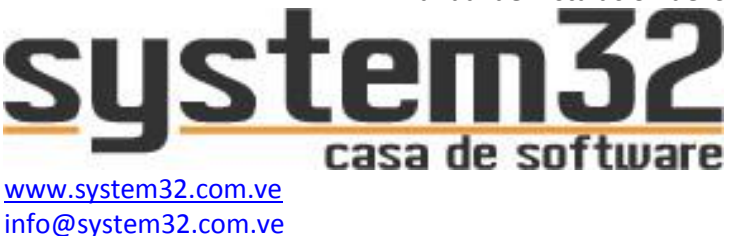

Si ya tiene el modo DEMO activado, pero desea activar una licencia autorizada para una empresa, deberá:

1. Presionar la tecla F3

| Aviso                                                                         |
|-------------------------------------------------------------------------------|
| Está seguro de remover la licencia del sistema?<br>El proceso es irreversible |
| Sí No                                                                         |
|                                                                               |
| Aviso 🛛 🕅 🔀                                                                   |
| Aviso                                                                         |

- Deberá haber agregado los 4 archivos de licencia a la carpeta del sistema administrativo (estos 4 archivos son enviados por email una vez cancelado su costo), los archivos son:
  - System32Activacion.dll
  - 🖏 System32Environment.dll
  - 🚳 System32LIC.dll
  - System32Nucleo.dll

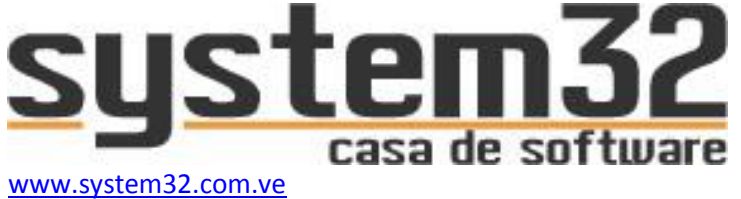

#### 3. Haga clic en el botón "Activar"

info@system32.com.ve

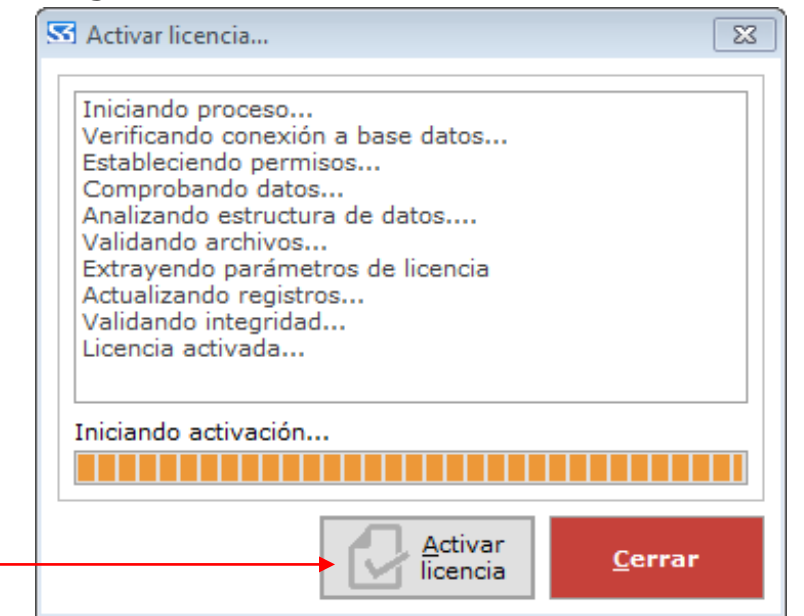

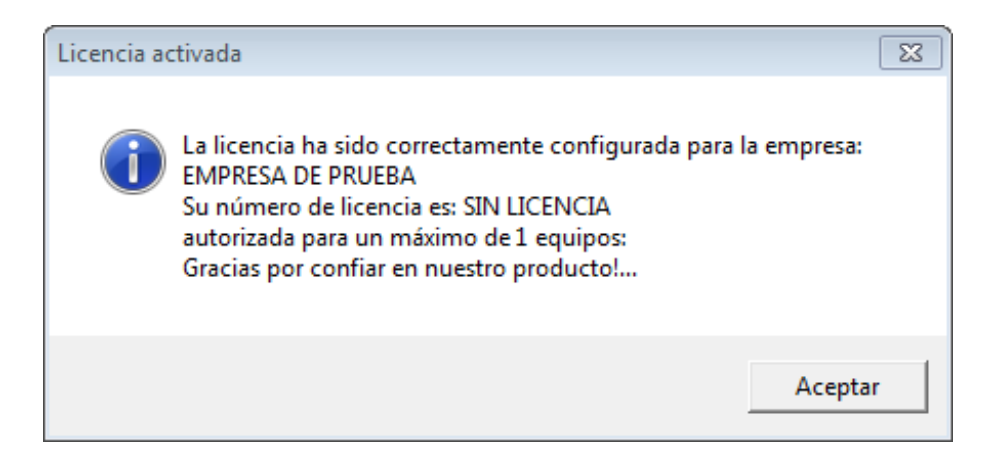

#### La licencia se activará con los datos suministrados.

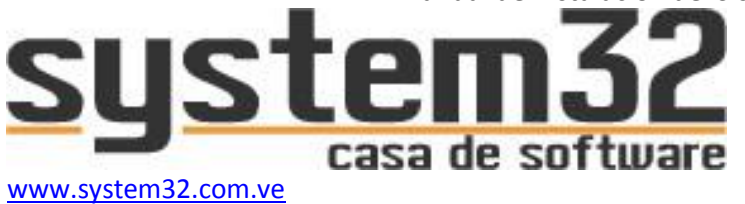

# Registrando las estaciones permitidas a usar el sistema administrativo

Si no registra una estación a usar el sistema administrativo recibirá el mensaje

| Aviso |                                                                                                    | × |
|-------|----------------------------------------------------------------------------------------------------|---|
| 1     | Está estación no está permitida para ejecutar el sistema, contacte<br>con soporte técnico para mas información. |   |
|       | Aceptar                                                                                                    |   |

Para registrarla, ubique la opción "Registrar Estación"

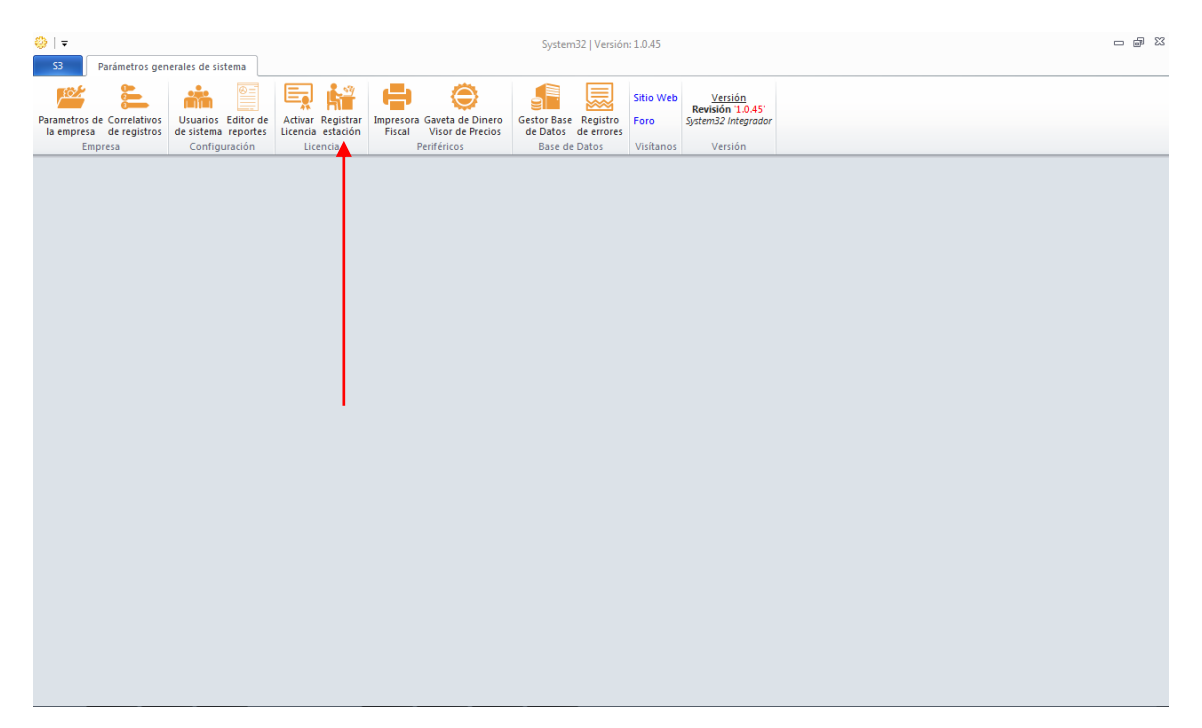

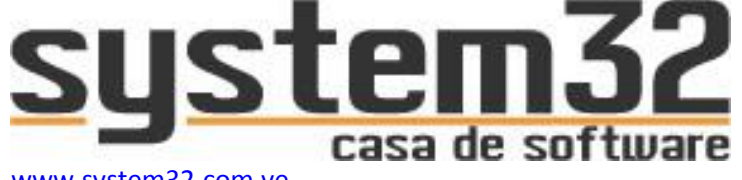

www.system32.com.ve info@system32.com.ve

| SS Registrar | estacion 💌                                                    |
|--------------|---------------------------------------------------------------|
|              |                                                               |
|              |                                                               |
|              |                                                               |
|              |                                                               |
|              |                                                               |
|              |                                                               |
|              |                                                               |
|              |                                                               |
|              |                                                               |
| Equipo       |                                                               |
| Notas        |                                                               |
| Activo       |                                                               |
|              |                                                               |
|              | <u>Nuevo</u> <u>La G</u> uardar <u>Eliminar</u> <u>Cerrar</u> |

Llene los datos:

Equipo: Nombre del computador que ejecutará el sistema administrativo.

Notas: opcional

Activo: Marcado.

¿Cómo saber el nombre del equipo o estación? (propiedades del equipo)

Configuración de nombre, dominio y grupo de trabajo del equipo ------

Nombre de equipo: VIK-NB Nombre completo de equipo: VIK-NB Descripción del equipo: Grupo de trabajo: WORKGROUP

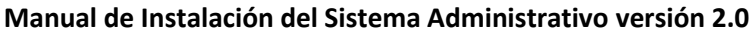

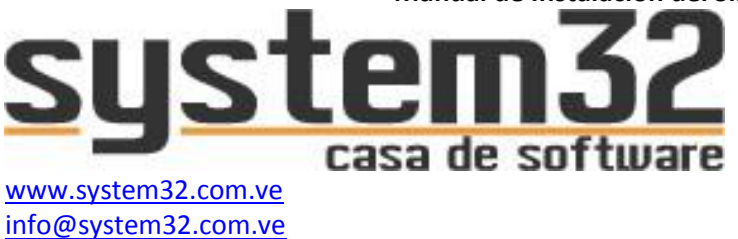

#### **CONFIGURANDO LOS DATOS DE LA EMPRESA**

#### Seleccione la opción "Datos empresa"

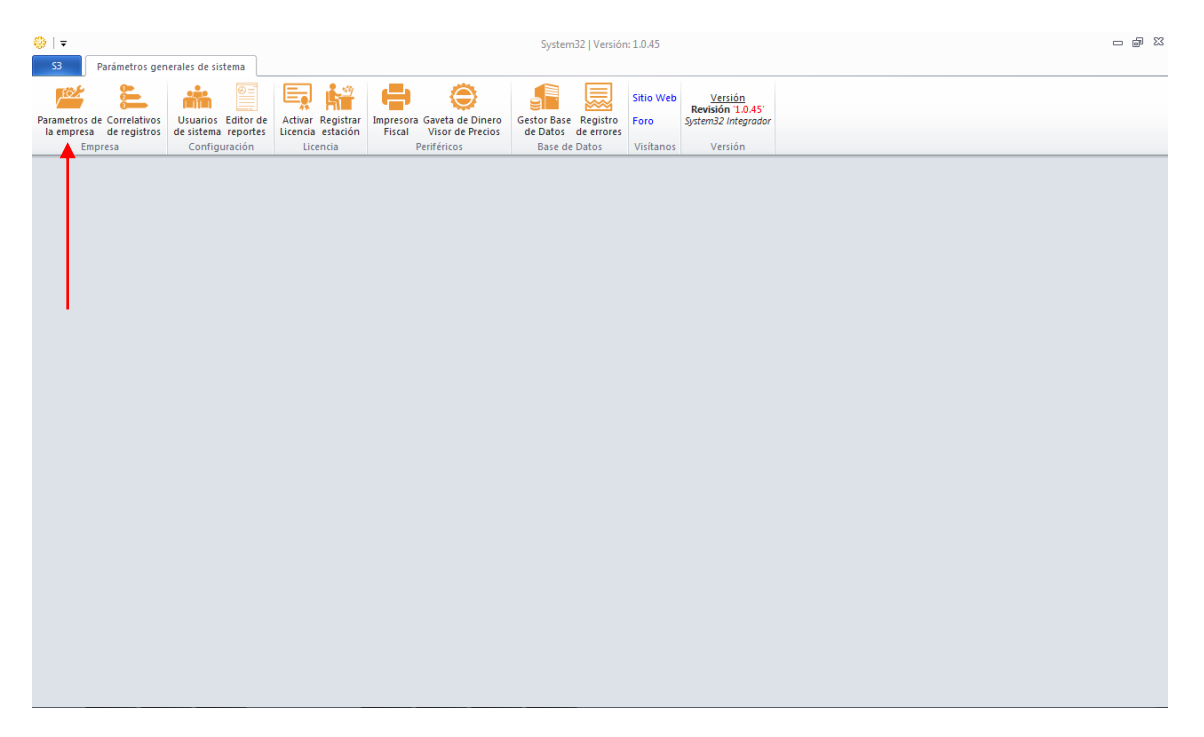

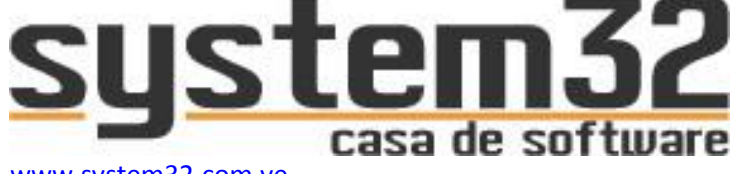

www.system32.com.ve info@system32.com.ve

| l Datos de la e | :mpresa                                                         |
|-----------------|-----------------------------------------------------------------|
| Empresa         | MPRESA DE PRUEBA                                                |
| Generales       | Retenciones   Parametros   Impuestos   Ley de costos   Avanzado |
| Direccion       |                                                                 |
|                 |                                                                 |
| Telefonos       | Fax                                                             |
| Email           |                                                                 |
| Website         |                                                                 |
| R.I.F.          | N.I.T.                                                          |
| Represen        | tante legal                                                     |
| Nombre          |                                                                 |
| R.I.F.          |                                                                 |
|                 |                                                                 |
|                 |                                                                 |
|                 | <u>G</u> uardar <u>C</u> errar                                  |

Llene todos los datos formales de la empresa.

Esto es importante para que dichos datos aparezcan en encabezados todos los reportes.

Habiendo configurado esta parte del System32 Integrador, ya podrá ejecutar el sistema administrativo para su operación.

Nota: amigo integrador, este tutorial es exclusivo para su uso, no lo deje en manos del cliente.

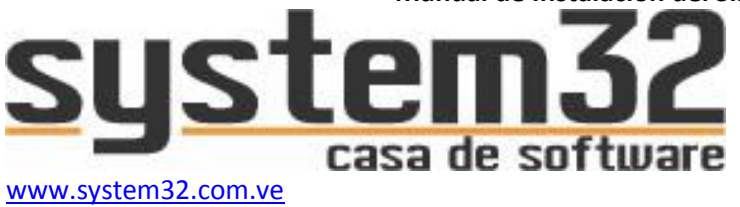

Recuerde estar revisando nuestro portal para estar al día con las actualizaciones y mejoras del sistema.

Estamos abiertos a sus sugerencias formales y bien elaboradas.

Recuerde, nos complace en sobremanera tenerlo como parte de nuestra familia.

Éxitos y Bendiciones Víctor Vega